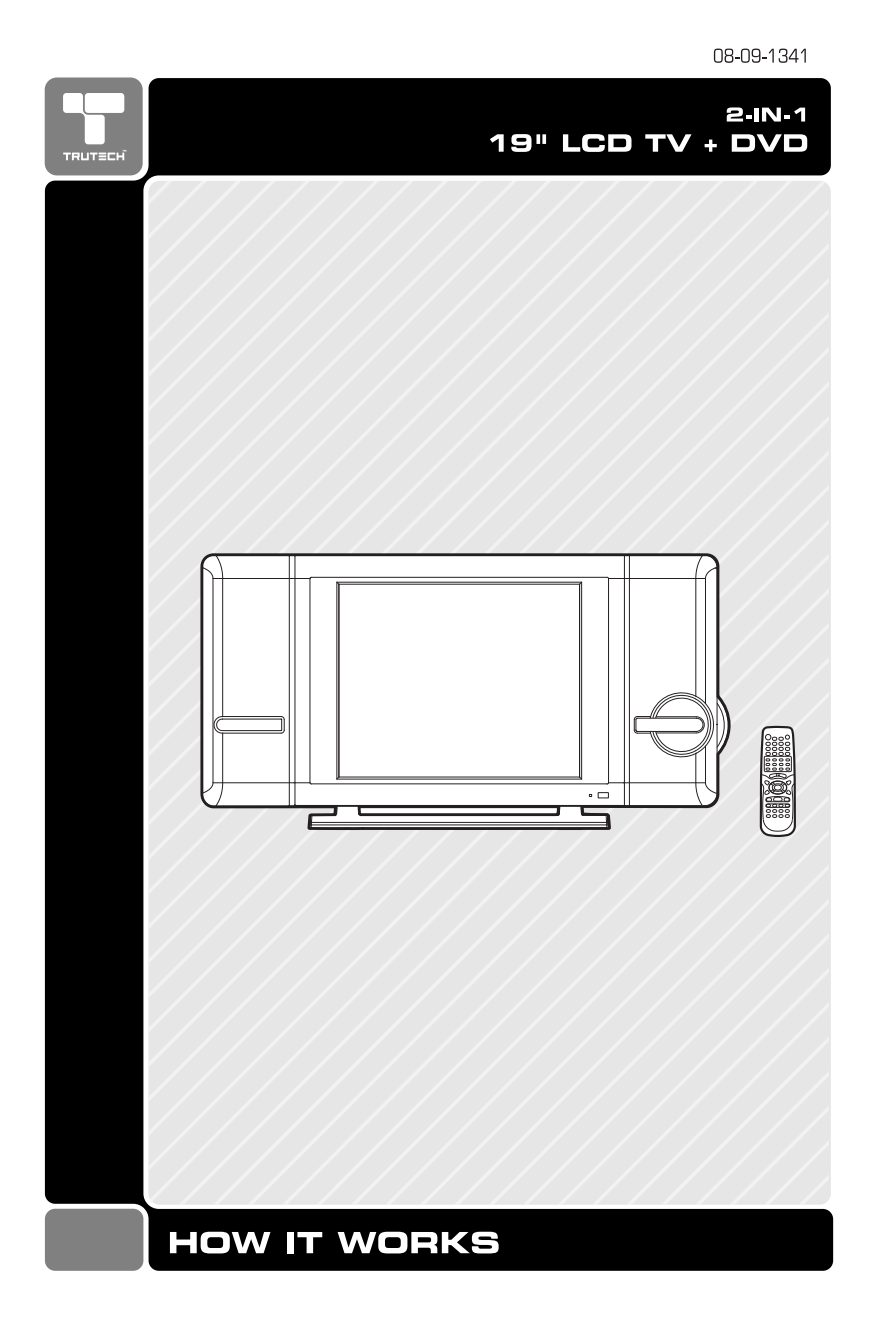

PVS2119 / TRUTECH I/B 811-211991-011 SIZE : 125 X 182MM MATERIAL : 80g WOODSFREE PAPER

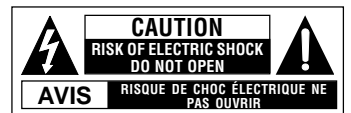

SEE REAR OF UNIT FOR GRAPHIC SYMBOLS

WARNING: TO REDUCE THE RISK OF ELECTRIC SHOCK, DO NOT REMOVE COVER (OR BACK). NO USER-SERVICEABLE PARTS INSIDE. REFER SERVICING TO GUALIFIED PERSONNEL. WARNING: TO PREVENT FIRE OR SHOCK HAZARD, DO NOT EXPOSE THIS UNIT TO RAIN OR MOISTURE. DO NOT PLACE OBJECTS FILLED WITH LIQUIDS ON OR NEAR THIS UNIT.

CAUTION: DANGER OF EXPLOSION IF BATTERY IS INCORRECTLY REPLACED. REPLACE ONLY WITH THE SAME OR EQUIVALENT TYPE.

#### PLACEMENT INFORMATION

Do not use this unit in places which are extremely hot, cold, dusty, or humid. Do not restrict the air flow of this unit by placing it somewhere with poor air flow, by covering it with a cloth, or by placing it on bedding or carpeting.

#### SAFETY INFORMATION

- When connecting or disconnecting the AC cord, grip the plug and not the cord itself. Pulling the cord may damage it and create a hazard.
- When you are not going to use the unit for a long period of time, disconnect the AC

#### CONDENSATION INFORMATION

When left in a heated room where it is warm and damp, water droplets or condensation may form inside the unit. When there is condensation inside the unit, the unit may not function normally. Let the unit stand for 1-2 hours before turning the power on, or gradually heat the room and let the unit dry before use.

#### **FCC INFORMATION**

WARNING: Changes or modifications to this unit not expressly approved by the party responsible for compliance could avoid the user authority to operate the equipment. responsible for compliance could avoid the user authority to operate the equipment. **NOTE:** This equipment has been tested and found to comply with the limits for a Class B digital device, pursuant to part 15 of the FCC Rules. These limits are designed to provide reasonable protection against harmful interference in a residential installation. This equipment generates, used in accordance with the instructions, may cause harmful interference to radio communications. However, there is no guarantee that interference will not occur in a particular installation. If this equipment does cause harmful interference to radio or television recention, which can be determined by turning the equipment does to radio or television reception, which can be determined by turning the equipment does cause harmful interference to radio or television reception, which can be determined by turning the equipment off and on, the user is encouraged to try to correct the interference ning the equipment on and on, the data is the one or more of the following measures: Reorient or relocate the receiving antenna. by one

- Increase the separation between the equipment and receiver.

2

Connect the equipment into an outlet on a circuit different from that to which the receiver is connected.

Consult the dealer or an experienced radio/TV technician for help.
 Shielded cables must be used with this unit to ensure compliance with the Class FCC limits.

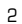

۲

# SAFETY PRECAUTIONS

The lightning flash with an arrowhead within a triangle alerts you to uninsulated dangerous voltage within the product's enclosure that could cause an electric sense. electric shock.

The exclamation point within a triangle alerts you to the presence of important operating, maintenance and servicing instructions in this user's manual.

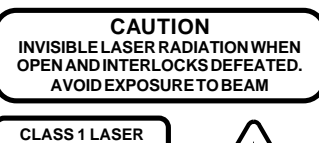

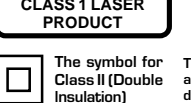

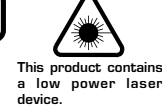

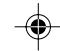

PVS2119\_ib\_eng\_1-23-R1.pmd

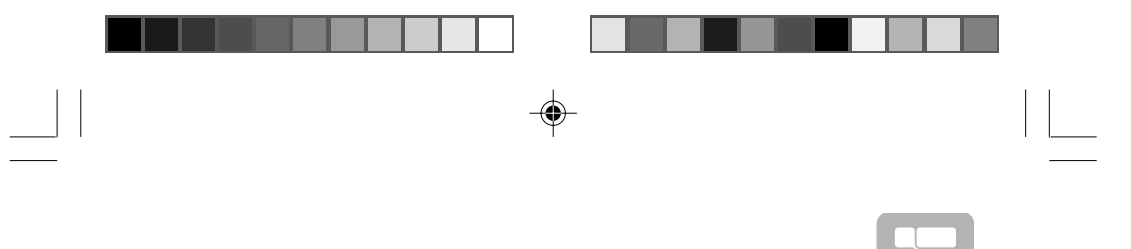

## **SAFETY PRECAUTIONS**

## NOTES ON COPYRIGHT

-•

It is forbidden by law to copy, broadcast, show, broadcast on cable, play in public, or rent copyrighted material without permission. Apparatus Claims of U.S. Patent Nos. 4,631,603; 4,577,216; 4,819,098 and 4,907,093 licensed for limited viewing uses only.

4,907,093 licensed for limited viewing uses only. DVD video discs are copy protected, and any recordings made from these discs will be distorted. This product incorporates copyright protection technology that is protected by method claims of certain U.S. patents and other intellectual property rights owned by Macrovision Corporation and other rights owners. Use of this copyright protection technology must be authorized by Macrovision Corporation, and is intended for home and other limited viewing uses only, unless otherwise authorized by Macrovision Corporation. Reverse engineering or disassembly is prohibited.

**WARNING:** Should any problems occur, disconnect the AC cord and refer servicing to a qualified technician.

З

۲

-

# IMPORTANT SAFETY INSTRUCTIONS

- 1. Read these instructions.
- 2. Keep these Instructions.
- 3. Heed all warnings.
- 4. Follow all Instructions.
- 5. Do not use this apparatus near water.
- 6. Clean only with dry cloth.
- Do not block any ventilation openings. Install in accordance with the manufacturer's instructions.
- 8. Do not install near any heat sources such as radiators, heat registers, stoves, or other apparatus (including amplifiers) that product heat.
- 9. Do not defeat the safety purpose of the polarized or grounding-type plug. A polarized plug has two blades with one wider than the other. A grounding type plug has two blades and a third grounding prong. The wide blade or the third prong are provided for your safety. If the provided plug does not fit into your outlet, consult an electrician for replacement of the obsolete outlet.
- 10. Protect the power cord from being walked on or pinched particularly at plug, convenience receptacles, and the point where they exit from the apparatus.
- 11.Only use attachments/ accessories specified by the manufacture.

4

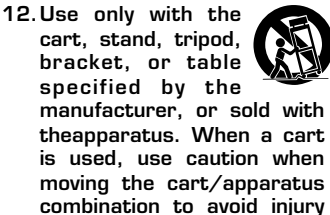

- from tip-over. 13. Unplug this apparatus during lightning storms or when unused for long periods of time.
- 14. Refer all servicing to qualified service personnel. Servicing is required when the apparatus has been damaged in any way, such as powersupply cord or plug is damaged, liquid has been spilled or objects have fallen into the apparatus, the apparatus has been exposed to rain or moisture, does not operate normally, or has been dropped.

4

PVS2119\_ib\_eng\_1-23-R1.pmd

# TABLE OF CONTENTS

-

--

| SAFETY PRECAUTIONS 2-3                                                                                          | S |
|----------------------------------------------------------------------------------------------------|---|
| IMPORTANT SAFETY INSTRUCTIONS                                                                                   |   |
| DISC FORMATS                                                                                                    |   |
| REMOTE CONTROL 7                                                                                                |   |
| ACCESSORIES 7                                                                                                   | _ |
| REMOTE CONTROL REFERENCE GUIDE<br>                                                                              |   |
| UNIT REFERENCE GUIDE 10 - 11                                                                                    |   |
| CONNECTIONS 12-16                                                                                               |   |
| Connecting a TV antenna/Cable/<br>Satellite12                                                                   |   |
| Connecting to A/V devices (VCR,<br>Camcorder, Game System, etc.)<br>                                            |   |
| Connecting to sources with component<br>video output (DVD - only 480i, 480p,<br>720p & 1080i are supported)<br> |   |
| Connecting an audio amplifier 15                                                                                | _ |
| Connecting a PC 16                                                                                              | F |
| Connecting the power cord 16                                                                                    |   |
| INSTALLATION                                                                                                    |   |
| Removing the base stand                                                                                         |   |
| Mounting on the wall 17                                                                                         |   |
| USING HEADPHONES                                                                                                |   |
| UNIT OPERATION                                                                                                  |   |
| SOUND SYSTEM 18                                                                                                 | Т |
| CD/DVD OPERATION                                                                                                |   |
| Playing a disc19                                                                                                |   |
| Pausing playback (still mode) 19                                                                                |   |
| Stopping playback                                                                                               |   |
| To skip to a different track 19                                                                                 |   |
| Fast forward/fast reverse 19                                                                                    |   |
| Slow-motion play (DVD) 19                                                                                       |   |
| Skip (Forward/Reverse)                                                                                          |   |
| Audio selection (DVD) 20                                                                                        |   |
| Subtitle selection (DVD)                                                                                        | L |
| Angle Selection (DVD) 20                                                                                        | N |

| SPECIAL FUNCTIONS 21                         |
|----------------------------------------------|
| Display function (DVD) 21                    |
| Leasting a specific title (DVD) 21           |
| Locating a specific distribution /track      |
|                                              |
| Locating a specific time                     |
| CD/DVD PROGRAMMABLE MEMORY                   |
|                                              |
| Programmable memory                          |
| Title/chapter programmed playback<br>(DVD)22 |
| (CD)<br>Track programmed playback            |
| REPEAT PLAYBACK                              |
| Repeating a chapter/title (DVD)<br>22        |
| Repeating a single track/whole disc<br>(רח)  |
| Beneating a specific section (DVD)           |
| (CD) 22                                      |
| PLAYING A PICTURE FILE DISC 23               |
| CUSTOMIZING THE FUNCTION SETTINGS            |
| Language setup24                             |
| Video setup24                                |
| System setup 24                              |
| TV type 24                                   |
| Password25                                   |
| TV SETUP 26 - 31                             |
| Main menu26                                  |
| Picture menu                                 |
| Sound menu 27                                |
| Setup menu 27                                |
| Parental setting                             |
| Timers setting 30                            |
| TV setting                                   |
| MTS setting 31                               |
| Restore setting                              |
| LANGUAGE CODE LIST                           |
| MAINTENANCE                                  |
| TROUBLESHOOTING GUIDE 34 - 35                |

5

۲

5

-

PVS2119\_ib\_eng\_1-23-R1.pmd

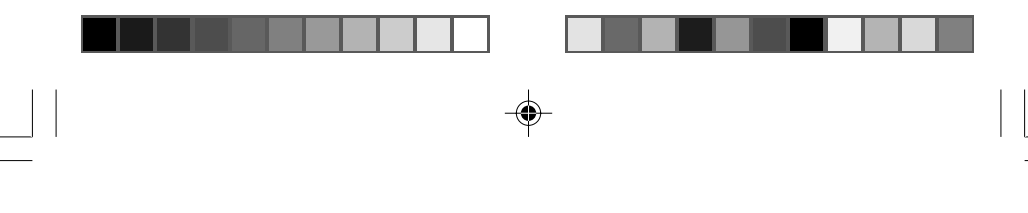

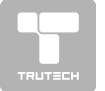

## **DISC FORMATS**

This unit can playback:

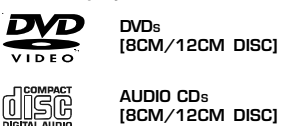

**IPG-CD** picture viewer CD-R/CD-RW Compatible

## **REGION MANAGEMENT INFORMATION**

Region Management Information: This unit is designed and manufactured to respond to the Region Management Information that is encoded on DVD discs. If the Region number printed on the DVD disc does not correspond to the Region number of this unit, this unit cannot play that disc.

The region number of this unit is

## **DISC FUNCTION OR OPERATION THAT IS NOT AVAILABLE**

When the Symbol appears on the screen, it indicates that the function or operation attempted is not available at that time. This occurs because the DVD disc manufacturer determines the specific functions. Certain functions may not be available on some discs. Be sure to read the documentation provided with the DVD.

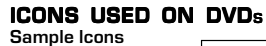

| 2)) 1. English<br>2. French | F | Language selections for audio     |
|-----------------------------|---|-----------------------------------|
| 2 1. English<br>2. French   | - | Language selections for subtitles |
| LB                          | _ | Screen aspect ratio               |
| 2<br>2<br>1                 | - | Multiple camera angles            |
|                             | ╞ | Region code indicator             |

## Notes:

When playing back a CD-G (Graphics) or CD EXTRA disc, the audio portion will be played, but the graphic images will not be shown.

- TITLE, CHAPTER AND TRACKS DVDs are divided into "titles" and "chapters". If the disc has more than one movie on it, each movie would be a separate **"title"**. **"Chapters"** are sections of titles.
- Audio CDs are divided into "tracks". A "track" is usually one song on an Audio CD.

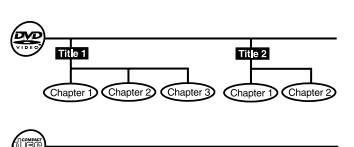

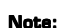

PVS2119\_ib\_eng\_1-23-R1.pmd

Numbers identify each title, chapter, and track on a disc. Most discs have these numbers recorded on them, but some do not.

#### Notes on Unauthorized Discs

You may not be able to play back some DVD discs on this unit if they were purchased from outside your geographic area or made for business purposes.

6

۲

6

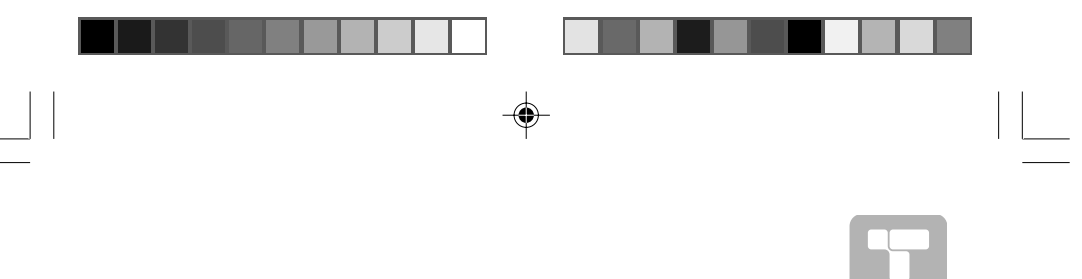

## **REMOTE CONTROL**

## USING THE REMOTE CONTROL

- Point the remote control at the REMOTE SENSOR located on the unit.
   When using this unit in very bright light, the infrared REMOTE CONTROL SENSOR may not work properly.
- The recommended effective distance for using the remote control is about 16 feet (5 meters).

## TO CHANGE THE REMOTE CONTROL BATTERY

1. Open the battery door. 2. Insert two "AA" batteries.

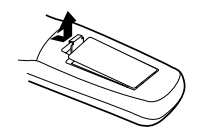

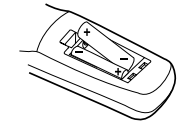

## BATTERY REPLACEMENT

When the batteries become weak, the operating distance of the remote control will be greatly reduced and you will need to replace the batteries.

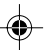

#### Note: • If t

- If the Remote Control is not going to be used for a long time, remove the batteries to avoid damage caused by battery leakage corrosion. Do not mix old and new batteries. Do not mix ALKALINE, standard (CARBON-
- Do not mix old and new batteries. Do not mix ALKALINE, standard (CARBOI ZINC) or rechargeable (NICKEL-CADMIUM) batteries.

WARNING: Do not dispose of batteries in a fire or they may leak and/ or explode.

## ACCESSORIES

## PLEASE LOCATE THE INCLUDED ACCESSORIES.

 To order replacement, call customer service at 1-888-252-6252 or visit http://www.1800customersupport.com.

Remote control (with battery) ...... x 1

Specifications and appearance are subject to change without notice.

7

#### Need More Help? DO NOT RETURN THIS TO THE STORE Please call Customer Service at 1-888-252-6252or

visit online help at http://www.1800customersupport.com

•

7

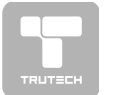

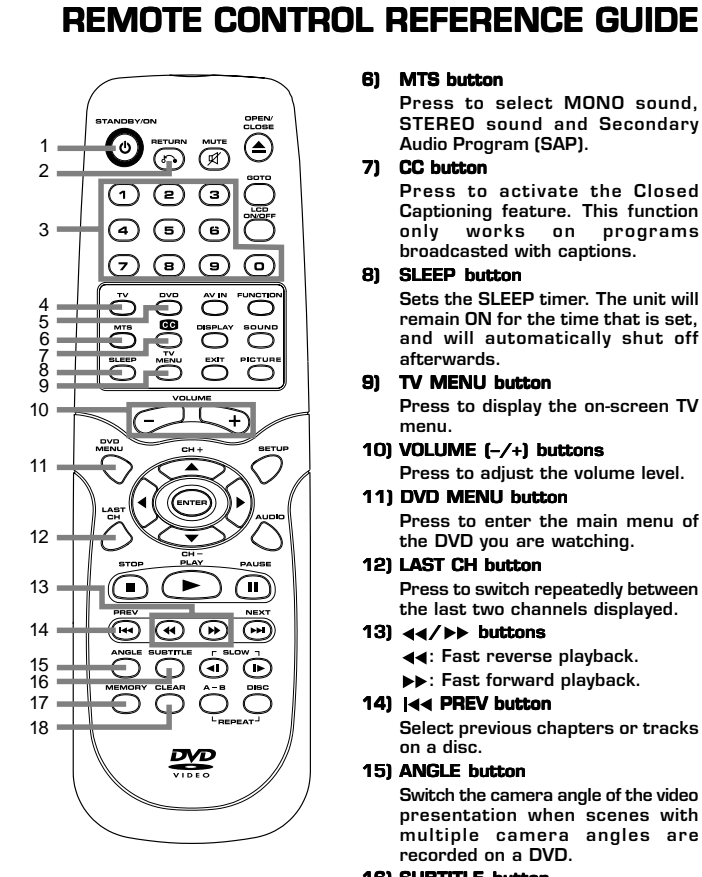

#### 1) <sup>(1)</sup> STANDBY/ON button Press to turn ON the unit or put it

- in STANDBY (OFF) mode. 2) RETURN button Return to normal operation after
- using the SETUP menu of a DVD. 3) Number (0 - 9) buttons

8

- TV button 4)
- Press to switch to TV mode. 5) DVD button
  - Press to select DVD mode.

#### 6) MTS button

Press to select MONO sound, STEREO sound and Secondary Audio Program (SAP).

7) CC button

Press to activate the Closed Captioning feature. This function only works on programs broadcasted with captions. SLEEP button 81

- Sets the SLEEP timer. The unit will remain ON for the time that is set, and will automatically shut off
- afterwards. 91

TV MENU button Press to display the on-screen TV menu.

- 10) VOLUME (-/+) buttons Press to adjust the volume level.
- 11) DVD MENU button Press to enter the main menu of
- the DVD you are watching. 12) LAST CH button
- Press to switch repeatedly between the last two channels displayed. 13) <</b>
  - ◄ Fast reverse playback.
    - ▶►: Fast forward playback.
- 14) | I PREV button Select previous chapters or tracks
- on a disc. 15) ANGLE button Switch the camera angle of the video presentation when scenes with multiple camera angles are recorded on a DVD.
- 16) SUBTITLE button Select one of the subtitle languages programmed on a DVD.
- 17) MEMORY button In stopmode, enter the number of a selected chapter or track.
- 18) CLEAR button Clear input selections and cancel certain playback functions.

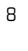

PVS2119\_ib\_eng\_1-23-R1.pmd

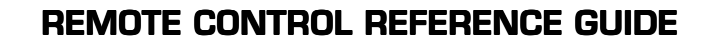

19 = 20

21

22

27 28

29

30 31

32

33

34

35

90

Ŝ

 $\square$ 

H

To open or close the disc door.

Press again to cancel mute.

Press this button to mute the

Skip directly to a specific location on a DVD/CD.

Turns on or off the LCD display.

23) FUNCTION button Switch between TV/DVD/AV-IN/

õ

1 (

•

22

19) OPEN / CLOSE button

20) MUTE button

sound.

21) GOTO button

PC.

22) LCD ON/OFF button

 $\bigcirc$ 

(•)

123

4 5 6

0**0**0 Õ

 $\overline{\mathcal{O}}$ 8

Õ

`

(H)

## 24) AV IN button

Select source connected to AV1/ AV2.

- 25) SOUND button
  - Select from preset sound settings (Personal, Voice, Music, Theater) to match the type of show you are
- watching. 26) DISPLAY button
- Change disc status information displayed on the screen.
- 27) PICTURE button Select from preset screen display settings to match the type of show you are watching (Standard, Personal, Movie, Dynamic & Soft)
- 28) EXIT button Press to exit the menu and return
- directly to normal viewing. 29) SETUP button
- Enter and exit the SETUP menu of the DVD player.
- 30) CURSOR (▼, ▲, ⊲, ►) buttons
   Use to highlight selections on a menu screen and adjust certain settings. ENTER button
  - Confirm selections on a menu screen.
  - CH+/CH- button Press  $\blacktriangle / \lor$  to move the TV channels.
- 31) AUDIO button Select audio soundtracks of a DVD
- or change the output mode of a CD.

## 32) 🔳 STOP button Stop playing a disc. **PLAY button**

Press to start and resume playback of a disc. || PAUSE button

- Pause playback and single frame advance.
- 33) NEXT ▶▶| button Select next title, chapter or track on a disc.
- 34) SLOW button Play a DVD in slow-motion.
- 35) REP A-B button Perform point-to-point repeat playback on a DVD or CD. **REP DISC button**

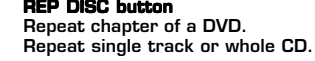

PVS2119\_ib\_eng\_1-23-R1.pmd

9

20/03/2006, 12:42

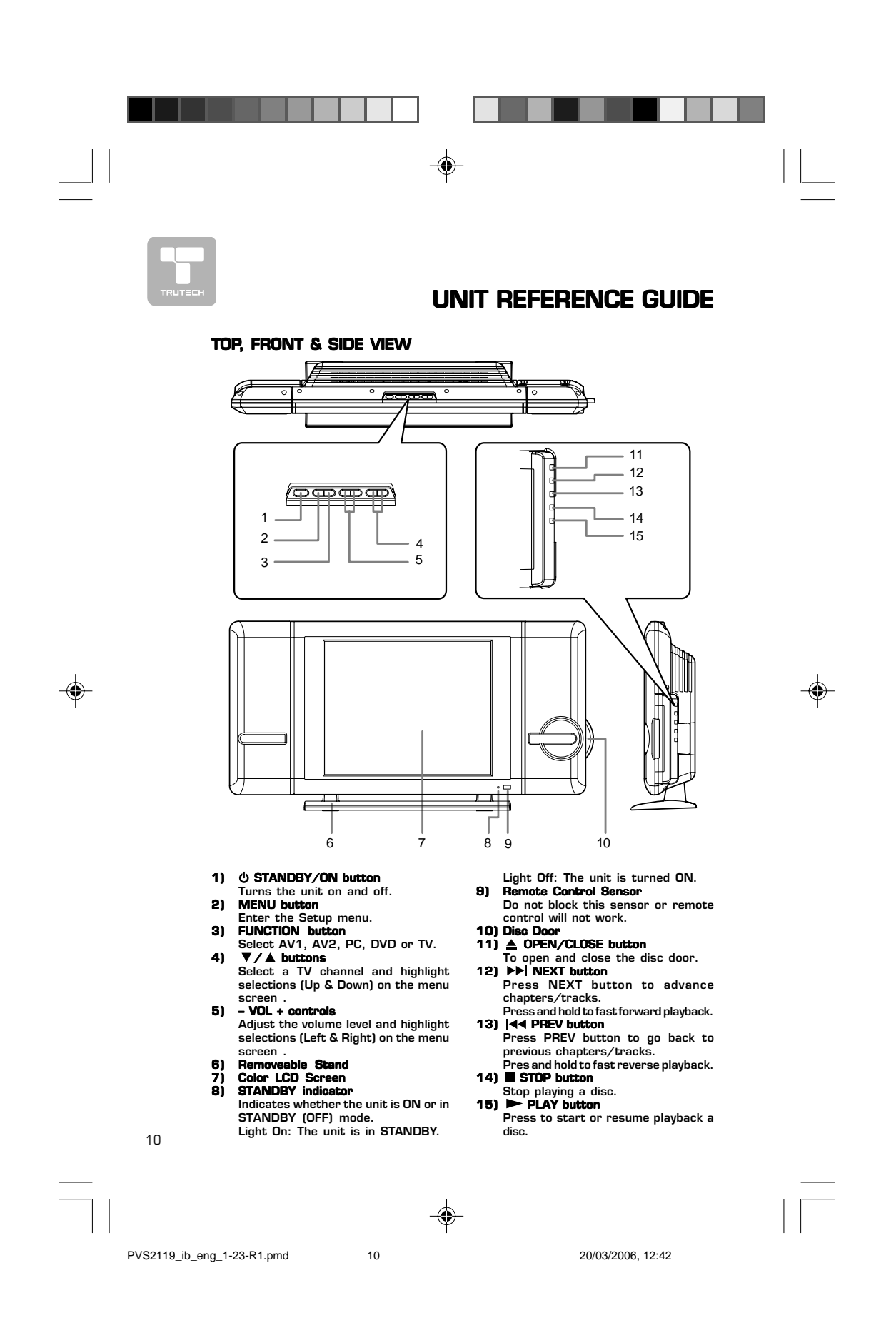

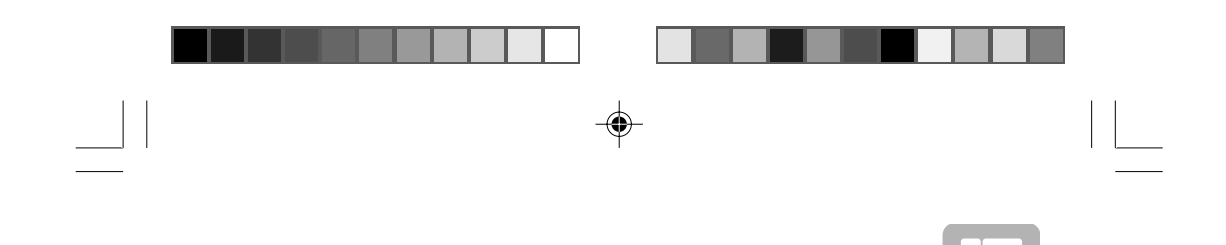

## **UNIT REFERENCE GUIDE**

BACK & BOTTOM VIEW

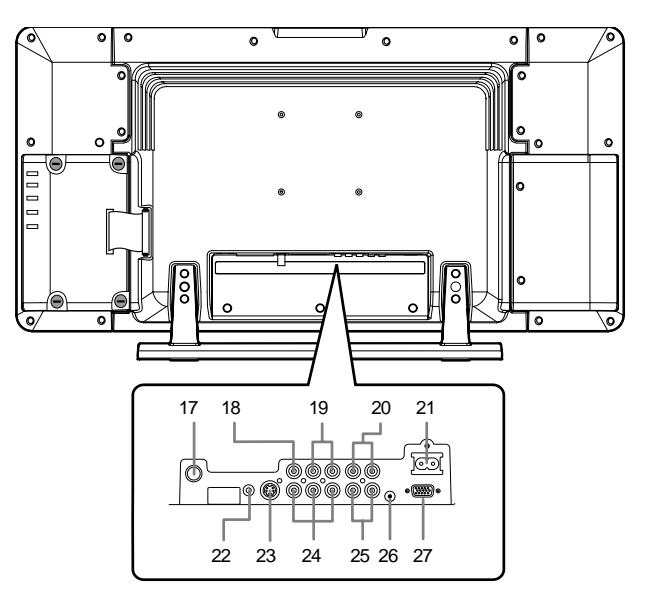

- 17) TV Antenna Cable terminal -Coaxial TV antenna input
  18) AV IN 1 Video Input Jack
  19) AV IN 1 Audio Input Jacks (Left / Right)
  20) Audio Output Jacks (Left/ Bioth)

- Right) 21) Power Cord

-

- 22) Headphone jack
  23) AV IN 1 S-Video Input
  24) AV IN 2 Component Video Inputs (Y/PB/PR)
  25) AV IN 2 Audio Input Jacks (Left/Right)
  26) PC IN Audio Jack
  27) PC IN MONITOR/VGA jack

PVS2119\_ib\_eng\_1-23-R1.pmd

-•

11

20/03/2006, 12:42

11

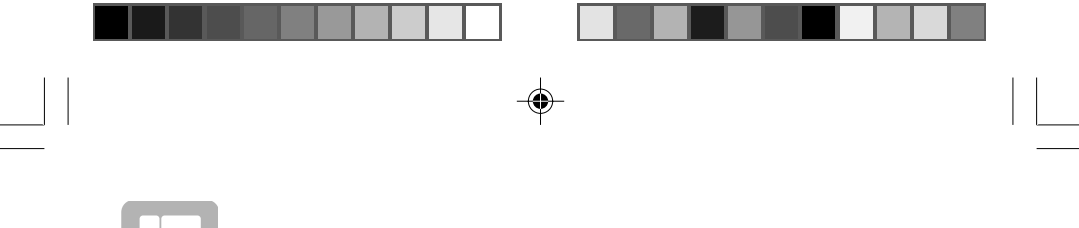

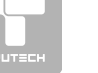

## CONNECTING A TV ANTENNA/CABLE/SATELLITE

To view television channels correctly, a signal must be received from one of the following sources:

- An indoor or outdoor aerial antenna
  A cable system
  A satellite system

## Note:

۲

For receiving over-the-air TV broadcasts, we recommend that you use an external fixed antenna. Should you require the use of a temporary antenna, please ensure that you purchase an antenna with sufficient ability to receive in weak signal areas. Only when you are in close proximity to a transmitter will a temporary antenna reproduce a signal as strongly as a fixed antenna.

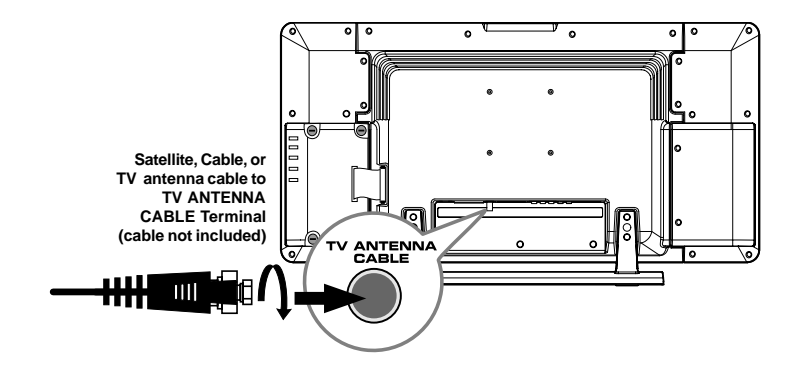

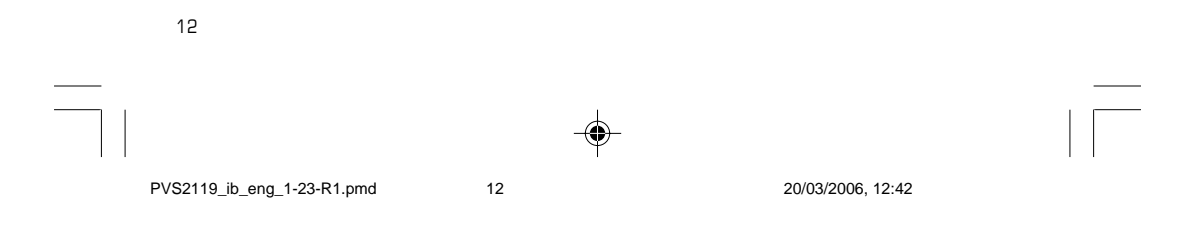

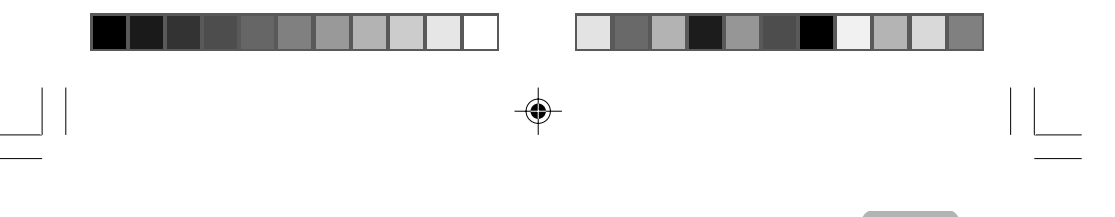

## CONNECTING TO A/V DEVICES (VCR, Camcorder, Game System, etc.)

Connecting to Devices with an S-Video Output

To connect to A/V devices such as a VCR or camcorder:

#### - Connect to a VCR

Connect the right (red) and left (white) audio output from the VCR to the right (red) and left (white) input on this unit (Audio cable not included).

Connect the S-VIDEO output from the VCR to the S-VIDEO input on this unit (S-VIDEO cable not included).

Make sure you connect both audio and video from the same VCR to the same input (AV1).

 $\bigcirc$ 

## Note:

۲

Please refer to the user manual for the VCR for more information.

## - Connect to a camcorder

Connect the right (red) and left (white) audio output from the camcorder to the right (red) and left (white) input on this unit (Audio cable not included).

Connect the S-VIDEO output from the camcorder to the S-VIDEO input on this unit (S-VIDEO cable not included).

Make sure you connect both audio and video from the same camcorder to the same input (AV1).

#### Note:

Please refer to the user manual for the camcorder for more information.

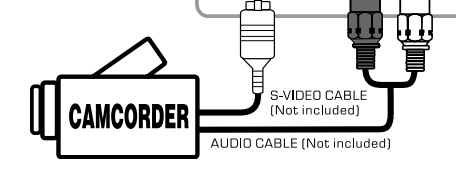

AV IN 1

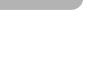

۲

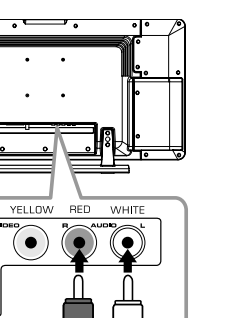

YELLOV

S-VIDED CABLE

(Not included)

AUDIO CABLE (Not included)

e a

 $\bigcirc$ 

VCR

13

13

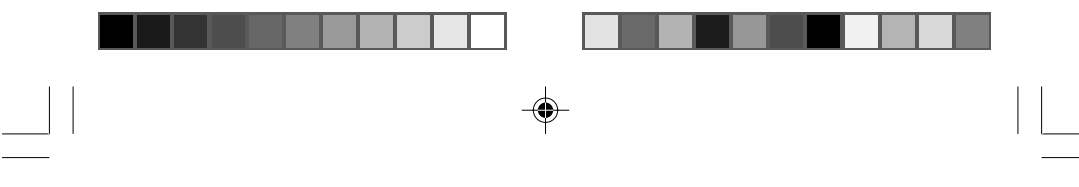

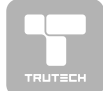

Connecting to Devices with a Composite (yellow RCA-type) Video Output

O

To connect to A/V devices such as a VCR or camcorder:

#### - Connect to a VCR

Connect the right (red) and left (white) audio output from the VCR to the right (red) and left (white) input on this unit (Audio cable not included).

Connect the video (yellow) output from the VCR to the video input on this unit (Video cable not included).

Make sure you connect both audio and video from the same VCR to the same input (AV1).

#### Note:

Please refer to the user manual for the VCR for more information.

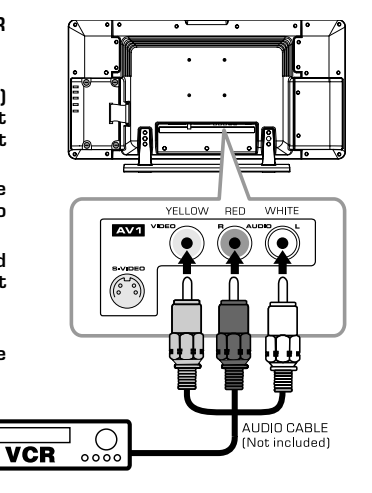

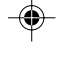

## - Connect to a camcorder

Connect the right (red) and left (white) audio output from the camcorder to the right (red) and left (white) input on this unit (Audio cable not included).

Connect the video (yellow) output from the camcorder to the video input on this unit (Video cable not included).

Make sure you connect both audio and video from the same camcorder to the same input (AV1).

#### Note:

Please refer to the user manual for the camcorder for more information.

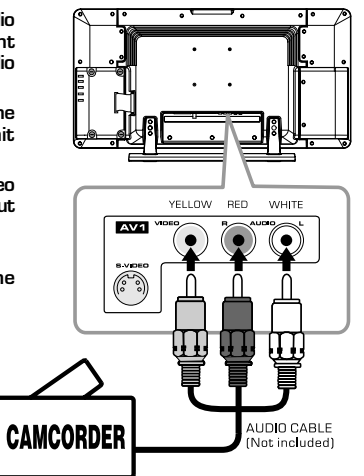

14

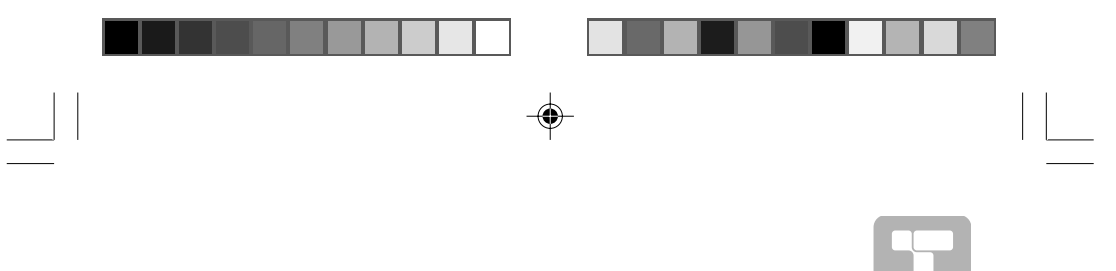

## CONNECTING TO SOURCES WITH COMPONENT VIDEO OUTPUT (DVD - only 480i, 480p, 720p & 1080i are supported)

Devices with component video output must be connected to the AV2 input:

Connect the three video outputs (Y, Pb, Pr) from the source to the corresponding video inputs on this unit (Component video cable not included).

Connect the right (red) and left (white) audio output from the source to the right (red) and left (white) input on this unit (Audio cable not included).

Make sure you connect both audio and video from the same source to AV2.

**Note:** Please refer to the user manual for your component video source for more information and connection details.

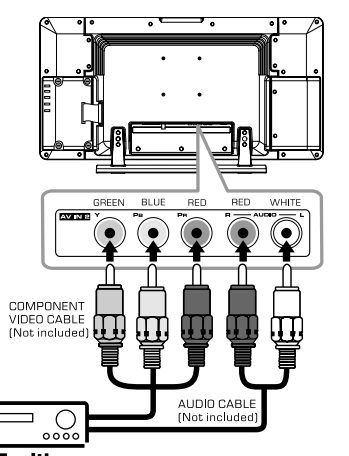

SOURCE with component video

Г

0000

## CONNECTING AN AUDIO AMPLIFIER

This connection allows you to use an audio amplifier and external speakers. Connect the right (red) and left (white) audio OUTPUT from this unit to the right (red) and left (white) audio INPUT on your amplifier. Refer to your amplifier's user manual for more information.

#### Note :

۲

To control the audio, both the TV and the amplifier must be turned on, and the volume of the amplifier must be set above O, or you will not hear any sound.

If you want to hear the volume of the amplifier only. Press the volume – button of TV to decrease the volume or press the MUTE button of remote control to turn off the sound.

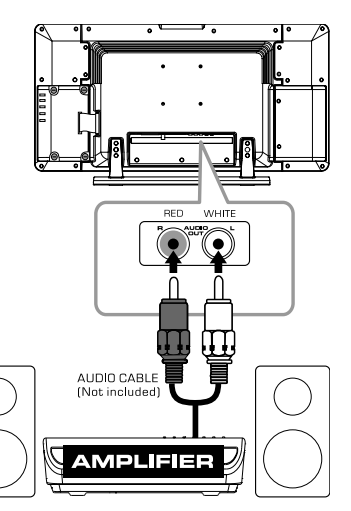

15

15

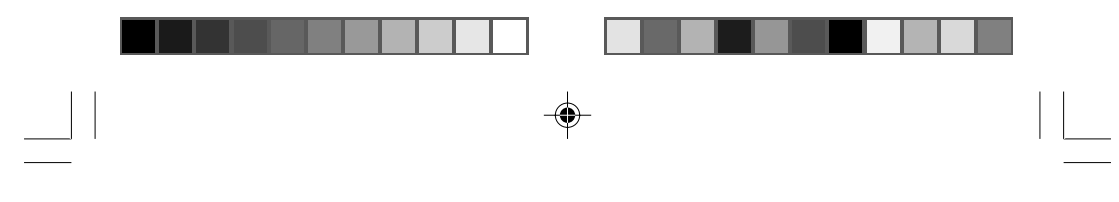

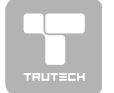

## CONNECTING A PC

Connect the 15-pin D-SUB PC/VGA connector from your computer to the 15-pin D-SUB PC/VGA input on this unit using a monitor cable (not included).

Connect a stereo audio cable (not included) to the PC AUDIO IN jack on the bottom of this unit, and the other end to the AUDIO OUT jack on your computer's sound card.

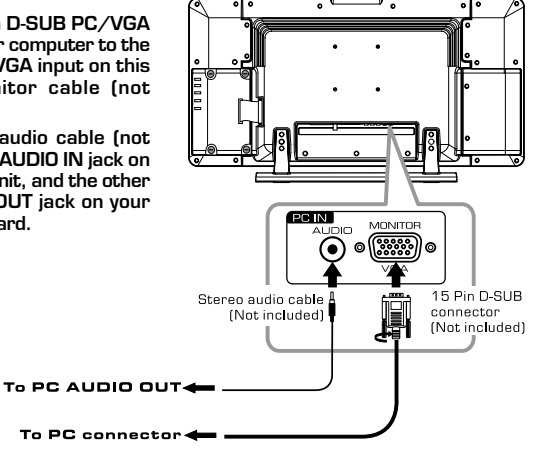

## CONNECT THE POWER CORD

- Connect the AC power cord into a wall outlet.
- Press the STANDBY/ON button on • the top of unit or remote control to turn on the unit.

#### Note:

- Be sure the AC power cord is disconnected and all functions are off before making connections.
- Make sure that all the components
- are connected correctly. To prevent electrical shock, match wide blade of plug to wide slot, and fully insert.
- When you are not going to use the unit for a long period of time, disconnect the power cord.

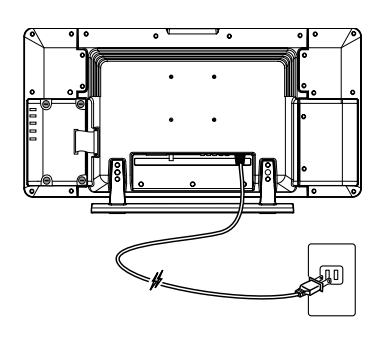

16

-•

PVS2119\_ib\_eng\_1-23-R1.pmd

۲

16

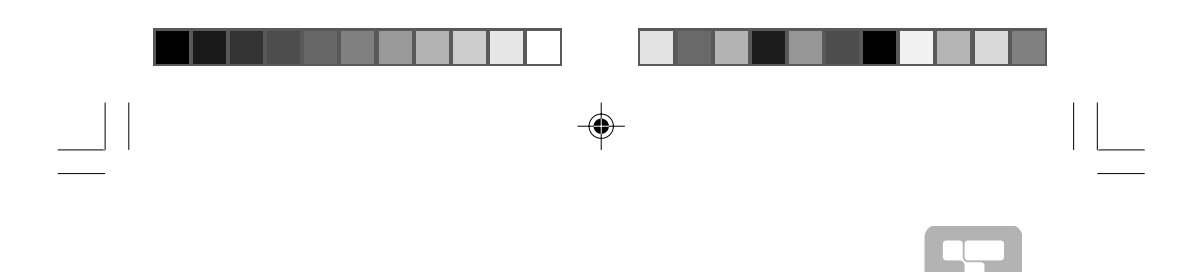

## INSTALLATION

## **REMOVING THE BASE STAND**

WARNING: The LCD Display is very fragile, and must be protected at all times when removing the base stand. Be sure that no hard or sharp, or anything that could scratch or damage the LCD display, come in contact with it. Do NOT place pressure on the rear of the unit at any time because the screen could crack.

- 1. Disconnect any cables or cords connected to the unit.
- 2. Lay the unit down on a flat surface, so the back side is facing up, making sure to place a soft cushioned material (such as a pillow or thick piece of foam) beneath the screen.
- 3. Remove the four screws and then remove the BASE STAND from the TV.

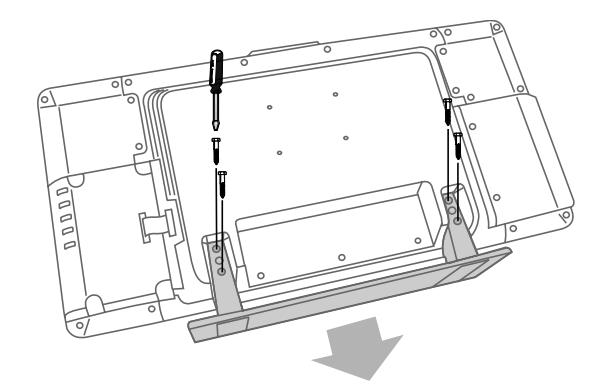

۲

**MOUNTING ON THE WALL** This unit is VESA-compliant, and is designed to be wall-mounted with a VESA-compliant 100mm x 100mm mounting kit designed for flat-panel TVs (sold separately). Mount this unit according to the directions included with the mounting kit.

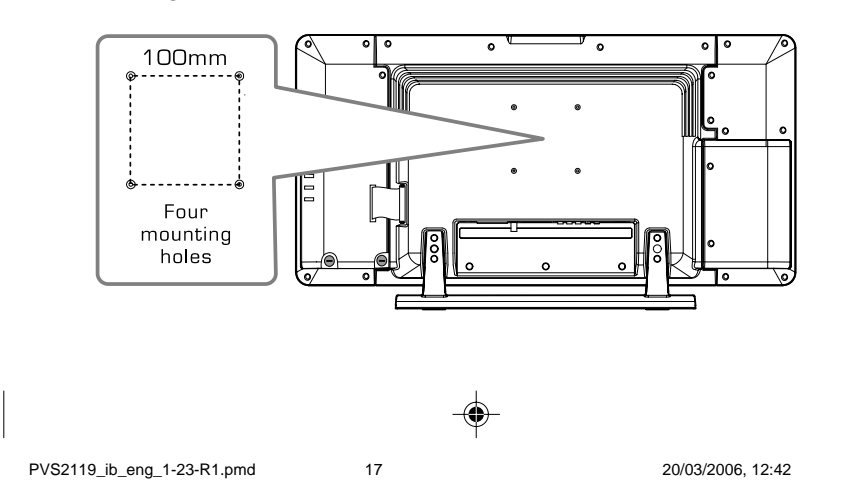

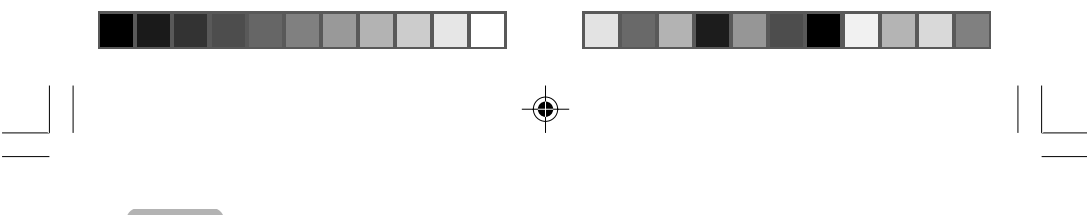

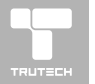

## **USING HEADPHONES**

- Turn down the volume before connecting headphones to the unit, then adjust the volume to your desired level.
- When headphones are connected, no sound will come from the front speakers.

#### Note:

Avoid listening to sound at high levels for prolonged periods of time. This
may be harmful to you and may cause hearing loss.

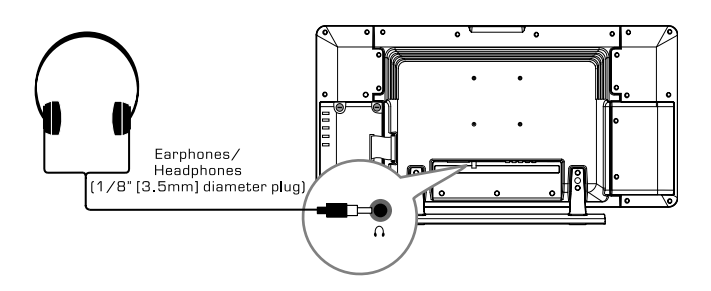

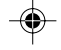

## UNIT OPERATION

## **TURNING THE UNIT ON**

When the AC power cord is connected, press the **STANDBY/ ON** button on the top of unit to turn it on. Press the **FUNCTION** button to select the desired model (TV/DVD/AV-IN/PC). If you select DVD, the DVD logo will appear on the screen.

## Note :

creen.

When the unit is not going to be used for a long time, disconnect the AC power supply cord from AC outlet.

## SOUND SYSTEM

## DOLBY DIGITAL (FOR DVD)

Dolby Digital is a sound system developed by Dolby Laboratories Inc. that gives movie theatre ambience to audio output when the unit is connected to a Dolby Digital 5.1 channel processor or amplifier.

This unit automatically recognises DVDs that have been recorded with Dolby Digital. Not all Dolby Digital sources are recorded with 6 channels.

Some sources marked Dolby Digital may be recorded in Dolby Surround, a 2 channel system. Look for this logo on your unit.

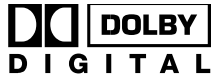

Manufactured under license from Dolby Laboratories.

'Dolby' and the double-D 🖸 symbol are trademarks of Dolby Laboratories.

18

## **CD/DVD OPERATION**

This owner's manual explains the basic instructions of this unit. Some DVDs are produced to limited operation during playback. For example, many DVDs do not allow users to skip government warnings, or in some cases previews or other atures. This is not a defect in the unit. Refer to the instruction notes of discs. "  $\bigodot$  " may appear on the screen during operation. A "  $\bigodot$  " means that the desired operation is not permitted by the unit or disc.

## PLAYING A DISC

1. Press the **STANDBY/ON** button (on unit or remote control) to turn on the unit. 2. Press FUNCTION button to select DVD mode. See CUSTOMIZING THE FUNCTION SETTINGS (page 19 to 20) before proceeding

## to step 3.

- 3. Press the **A OPEN/CLOSE** button to open the disc door.
- 4. Hold the disc by its sides and carefully press onto the central support of compartment with the printed side facing towards you until you hear a "click". 5. Press the **A OPEN/CLOSE** button to close the disc door.
- It takes a short while for your unit to load the disc. After loading, the unit will automatically either bring you to the main menu of the DVD, or start playing the DVD. If the unit does not automatically start playing the DVD, press the PLAY button.

## PAUSING PLAYBACK (STILL MODE)

Press the II PAUSE button. To resume normal playback, press the **PLAY** button. Each time you press the **II PAUSE** button, the picture advances one frame.

## STOPPING PLAYBACK

Press the **STOP** button at the location where you want to interrupt playback. To resume playback at the position where the disc was stopped, press the **PLAY** button.

If you press the **STOP** button twice, the unit's memory will be cleared and pressing the **PLAY** button will reset the disc to the beginning.

## **TO SKIP TO A DIFFERENT TRACK**

- Press the I I PREV button repeatedly to skip to the start of the current or previous track
- Press the ▶►I NEXT button to skip to the next track.
  For audio CD disc, use the number buttons (remote control only) to jump straight to that track number.

## FAST FORWARD/FAST REVERSE

- 1. Press the SEARCH **>>** or **<<** SEARCH button when a disc is playing.
  - The disc begins fast scan at x2 speed. Four speeds are available. Each time SEARCH ▶▶ or ◀◀ SEARCH button is pressed, the speed of fast scan changes in the following sequence:

#### $X 2 \rightarrow \rightarrow X 4 \rightarrow \rightarrow X 8 \rightarrow \rightarrow X 20 \rightarrow X 20$

2. Press the > PLAY button when you reach the desired point to resume playback at normal speed.

## SLOW-MOTION PLAY (DVD)

 Press SLOW button on remote in the play mode. Two speeds are available. Each time SLOW button is pressed, the speed of slow-motion playback changes in the following sequence:

 $\mathsf{SF}\ 1/2 \blacktriangleright \longrightarrow \mathsf{SF}\ 1/3 \blacktriangleright \longrightarrow \mathsf{SF}\ 1/4 \blacktriangleright \longrightarrow \mathsf{SF}\ 1/5 \blacktriangleright \longrightarrow \mathsf{SF}\ 1/6 \blacktriangleright \longrightarrow \mathsf{SF}\ 1/7 \blacktriangleright$ 

2. Press **PLAY** button to return to the normal playback speed.

19

20/03/2006. 12:42

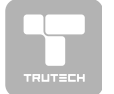

## **CD/DVD OPERATION**

## SKIP (FORWARD / REVERSE)

While you are playing a disc, press the **>>I NEXT** button to move to the beginning of the next chapter or track. Press the I**<< PREV** button to move to the previous chapter or track and automatically start playing it.

4

## AUDIO SELECTION (DVD)

On some discs, the sound is recorded in two or more formats. Follow the directions below to select the type of playback. 1. While a disc is playing, press the **AUDIO** button to show the current audio

- format number
- 2. Press the AUDIO button repeatedly to select the desired audio format.

## ○)): 1/3ENG □□D 6CH

- If only one audio format is recorded, the number does not change.
   If only one audio format is recorded, continues in the new audio form About two seconds later, playback continues in the new audio format.

#### SUBTITLE SELECTION (DVD)

- While a DVD is playing, press the SUBTITLE button to display the current language setting, as shown in the example below.
   Press the SUBTITLE button repeatedly to select the desired subtitle language.

#### ....): 2/3 ESP

Notes :

۲

- If only one language is recorded, the language does not change. • •
  - About two seconds later, playback continues with the new subtitle you selected.
- The number of languages recorded differs depending on the disc. If no button is pressed within a few seconds, playback continues without changing
- the current subtitle. • This function can only be used for discs on which subtitles have been recorded in multiple languages
- On some DVDs, subtitles are activated from the main menu of the DVD. Press the MENU button to activate the main menu.

## **ANGLE SELECTION (DVD)**

Some DVDs contain scenes which have been shot from a number of different angles. For these discs, the same scene can be viewed from each of these different angles.

- 1. While you are playing a DVD with different angles recorded, press the **ANGLE** button to view the number of the current angle available.
- 2. Press the ANGLE button repeatedly to change the scene to the next angle in those recorded.
  - About two seconds later, playback continues from the new angle you selected.
  - If no button is pressed within 10 seconds, playback continues without changing the current angle.

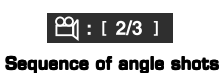

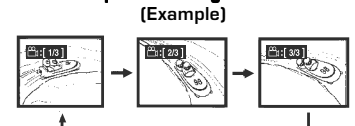

Notes:

- This function can only be used for discs on which scenes shot from multiple angles have been recorded.
- If only one angle is recorded, " 🅰 : [1/1] " is displayed.

20

20

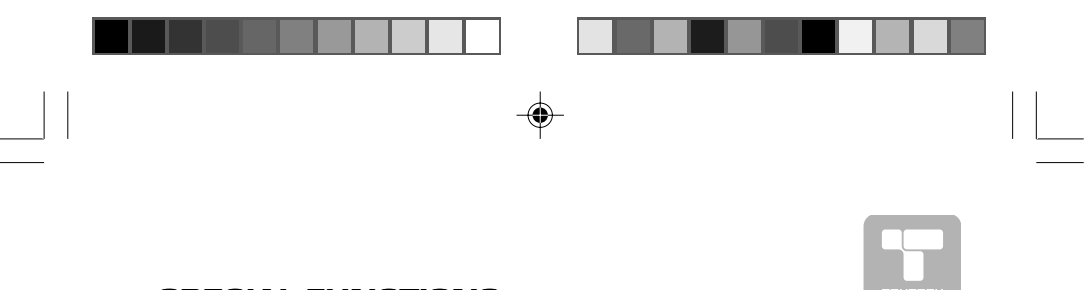

## SPECIAL FUNCTIONS

## **DISPLAY FUNCTION (DVD)**

Using DISPLAY, you can check the current settings of the following items: ANGLE, AUDIO and SUBTITLE.

While the disc is playing, press the **DISPLAY** button to display the screen shown

below. Chapter Elapsed time

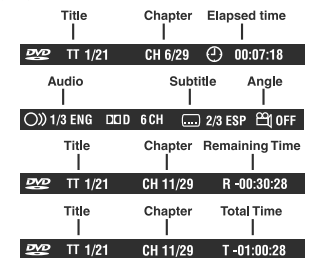

## LOCATING A SPECIFIC TITLE (DVD)

If a DVD disc contains title numbers, you can locate a specific title by directly selecting a title number. In stop mode, press the GOTO button.
 Press ◄ or ▶ button to highlight a specific field and press the corresponding

- number button(s) for the title you want. 3. Press the ENTER button to confirm. The Unit will start playback about 3
- seconds later.

## 💇 TT <mark>0</mark>0/21 CH 029/029 🕘 00:00:00

## LOCATING A SPECIFIC CHAPTER / TRACK

If you know the chapter / track number you want to play, you can locate a specifc chapter / track by directly selecting a chapter / track number. 1. Press the **GOTO** button to search your desired chapter / track. 2. Press  $\triangleleft$  or  $\triangleright$  button to highlight a chapter / track and press the corresponding

- number button(s) for the chapter you want.
- 3. Press the ENTER button to confirm. The Unit will start playback about 3 seconds later.

## 🜌 TT 00/34 CH 0<mark>0</mark>0/029 🕘 00:00:00

## *CD* TRK<mark>0</mark>0/12 d€ Č× 🕘 00:00:00

## LOCATING A SPECIFIC TIME

You can move to a specific location by entering its corresponding time (hours, minutes. seconds)

1. Press the GOTO button.

۲

- Press ◀ or ► button to highlight time.
   Press the corresponding number buttons for the setting point you want.
- 4. Press the ENTER button to confirm. The Unit will start playback about 3 seconds later.

## **EVE** TT 00/21 CH 029/029 (1) 01:00:00

Notes :• Some discs may not respond to this process.

- Some scenes may not be located as precisely as you specified.
  This method for accessing specific locations is available only within the
  - current title of the DVD disc.

21

PVS2119\_ib\_eng\_1-23-R1.pmd

21

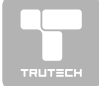

## CD/DVD PROGRAMMABLE MEMORY

## **PROGRAMMABLE MEMORY**

The two types of programmed playback provided by this Unit are title/chapter programmed playback and track programmed playback.

## TITLE/CHAPTER PROGRAMMED PLAYBACK (DVD)

 IIIE/CHAPTER PHOGHAMMED PLAYBACK (DVD)
 Press the MEMORY button while the disc is stopped.
 Enter the title numbers in □ . Use < or > button to move the highlight to chapter and enter the chapter numbers in □ .
 Use < >, >, A or > button to move to the other field.
 Repeat steps 2 to 3.
 Press the > PLAY button to start the programmed playback. Note: If you press the ■ STOP button, the programmed selection will be cleared. will be cleared.

## TRACK PROGRAMMED PLAYBACK (CD)

- 1. Press the **MEMORY** button while the disc is stopped.
- 2. Enter the track numbers in ....
- Use <, ▶, ▲ or ♥ button to other field.</li>
   Repeat steps 2 to 3.
   Press the ▶ PLAY button to start the programmed playback.

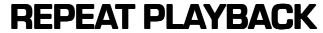

You can play a specific title or chapter repeatedly. (Title repeat, chapter repeat, A-B repeat) **REPEATING A CHAPTER (DVD)** 

You can play the same chapter repeatedly.
 1. While the disc is playing, press the **REPEAT DISC** button until the management indicator displays on the screen. The current chapter is played repeatedly.

## **REPEATING A TITLE**

You can play the same title repeatedly.
While the disc is playing, press the **REPEAT DISC** button until the *meanume* indicator displays on the screen. The current title is played repeatedly.

## TO RESUME NORMAL PLAYBACK

- 3. While the disc is playing, press the **REPEAT DISC** button until the **REPORT** indicator displays on the screen.
- You can play a single track and whole disc repeatedly.

## **REPEATING A SINGLE TRACK (CD)**

You can play the same track repeatedly 1. While the disc is playing, press the **REPEAT DISC** button until the **REPART** indicator displays on the screen. The current track is played repeatedly.

## **REPEATING A WHOLE DISC**

2. While the disc is playing, press the **REPEAT DISC** button until the **memory indicator** displays on the screen. The whole disc is played repeatedly.

## TO RESUME NORMAL PLAYBACK

3. Press the **REPEAT DISC** button until the **REP:OFF** indicator displays on the screen.

## **REPEATING A SPECIFIC SECTION (DVD) (CD)**

- You can play a specific section repeatedly. 1. While the disc is playing, press the **REPEAT A-B** button at the beginning of the
- section ( means is displayed) you want to play repeatedly. 2. Press the **REPEAT A-B** button again at the end of the section ( means is displayed). 3. The Unit will immediately begin replaying your selection.

- 4. While the disc is playing, press the **REPEAT A-B** button until the **EXERCISE** indicator displays on the screen.
- NOTES: A-B repeat can only be used within the same title. If the start and end of the Section to be repeated are in different titles, A-B repeat is cancelled.
  The A-B repeat function does not operate in scenes where different camera
  - angles are recorded.

22

۲

PVS2119\_ib\_eng\_1-23-R1.pmd

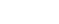

22

20/03/2006, 12:42

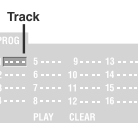

Title Chapter 

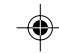

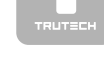

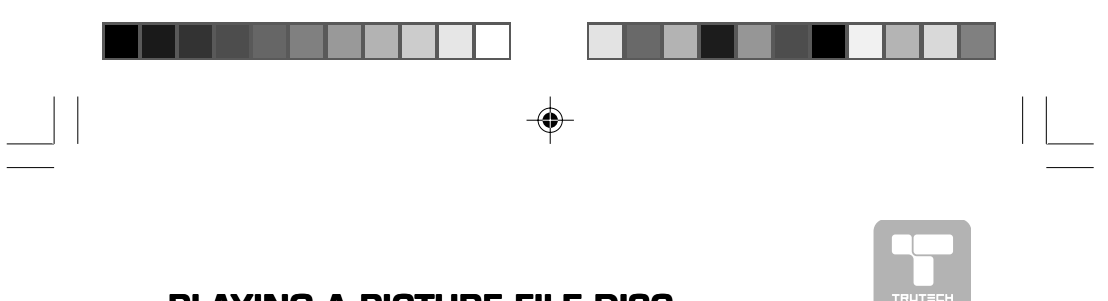

**PLAYING A PICTURE FILE DISC** 

This unit can play a Picture files recorded on CD-R and CD-RW discs.

## PLAYING A PICTURE FILE DISC

- Open the disc door.
   Hold a Picture file disc by its edge and gently push it onto the spindle with the label side facing up until you hear a "click".
   Close the disc door.
- 4. The unit will load the disc and automatically display the contents of the disc on the screen, while also beginning to play the Picture file. These files will then be played back one by one.
- 5. Press < or > button to select to play Picture file.
- 6. Press the  $\blacktriangle$ ,  $\Psi$ ,  $\triangleleft$  or  $\succ$  **CURSOR** button to view and select the files that you want to view to, then press **ENTER** button to confirm thes selected file.

# Notes: • You

- You can press the II PAUSE button to interrupt playback, and press the **>** PLAY button to resume playback. You also can use **GOTO** function or use the numbered buttons to enter the number
- to quickly select any image. Press the **ANGLE** button on the remote control to rotate the picture orientation by 90°. •

23

۲

23

-•

## CUSTOMIZING THE FUNCTION SETTINGS

- LANGUAGE SETUP 1. Press the SETUP button in stop mode. 2. Use ▶ button to change the highlight cursor. Use ▲ or ▼ button to select a language, then press the ENTER button.
- The screen will change to your selected language immediately. 3. To exit the SETUP MENU and return to the normal screen, press the **RETURN** or **SETUP** button.

#### VIDEO SETUP

- 1. Press the SETUP button in stop mode. 2. Use ▲ button to select LANGUAGE SETUP, then press ◀ or ► button repeatedly until the VIDEO SETUP appears.
- 3. Use ▲or ▼button to select the option (BRIGHTNESS or CONTRAST), then press the ▶ button. Use the ▲or ▼ button to be adjusted, then press the **ENTER** button. (The Screen will change to your selected setting).
   Repeats steps 2 and 3 above to adjust other options.
   To exit the SETUP MENU and return to the normal screen,
- press the **RETURN** or **SETUP** button.

## SYSTEM SETUP

- Press the SETUP button in stop mode.
   Use ▲ button to LANGUAGE SETUP, then press ◀ or ►
- button repeatedly until the SYSTEM SETUP appears
- Use ▲ or ▼ button to select the option (TV TYPE, PASSWORD, RATING or DEFAULT), then press the ▶ button. Use  $\blacktriangle$  or  $\triangledown$  button to be adjusted, then press the ENTER button. (The screen will change to your selected settina).
- 4. Repeats steps 2 and 3 above to adjust other options.
- To exit the SETUP MENU and return to the normal screen, press the RETURN or SETUP button.

## **TV TYPE**

#### Pan Scan

- When wide-screen video is played, this mode clips the right and left sides of the image so that it can be viewed on a conventional screen.
- Some wide-screen DVDs that do not permit Pan Scan mode playback are automatically played in letterbox mode (black bands top and bottom).
- Letter Box
- When wide-screen video is played in this mode on a conventional screen, black bands appear at the top and bottom of the screen.

#### Wide screen

This is the correct mode for playing wide-screen videos on a wide-screen.

#### Notes :

- The displayable picture size is preset on the DVD disc. Therefore the playback picture of some DVD discs may not conform to the picture size you select.
- When you play DVD discs recorded in the 4:3 aspect ratio, the playback picture will always appears in the 4:3 aspect ratio regardless of the TV TYPE setting.

24

۲

PVS2119\_ib\_eng\_1-23-R1.pmd

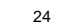

20/03/2006, 12:42

Cut off when a widescreen video image is played.

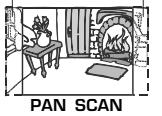

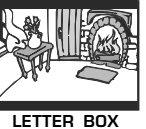

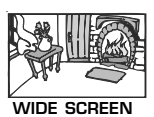

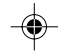

# 940

LANGUAGE SETUP

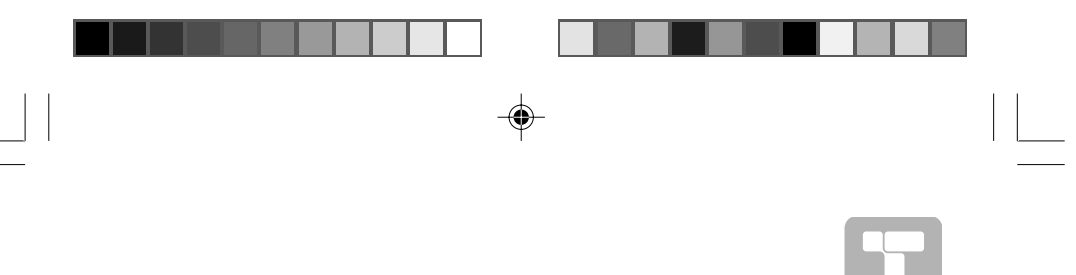

## **CUSTOMIZING THE FUNCTION SETTINGS**

## PASSWORD

Use ▲ or ▼ button to shift and select Password, enter your 4-digit security code and then press the ENTER button.

If you forget the password, you can erase your current password by pressing number button 8 on the remote four times, then press the ENTER button to confirm the setting (PASSWORD : 8 8 8 8).

Indicates Parental lock is NOT active.

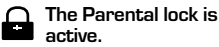

## RATING

DVD discs are equipped with a password function and are rated according to their content. The contents allowed by parental lock level and the way a DVD disc is controlled may vary from disc to disc. For example, if the disc allowed, you could lock-out violent scenes unsuitable for children or you could lock out playback of the disc altogether.

You cannot play DVD discs rated higher than the level you selected unless you cancel the parental lock function.

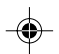

The parental lock levels are equivalent to the following ratings.

| 1 : KID SAFE | 5 : PG-R  |
|--------------|-----------|
| 2 : G        | 6 : R     |
| 3 : PG       | 7 : NC-17 |
| 4 : PG-13    | 8 : ADULT |

#### DEFAULT

It takes 3-5 seconds to reset the unit to the factory default.

25

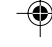

25

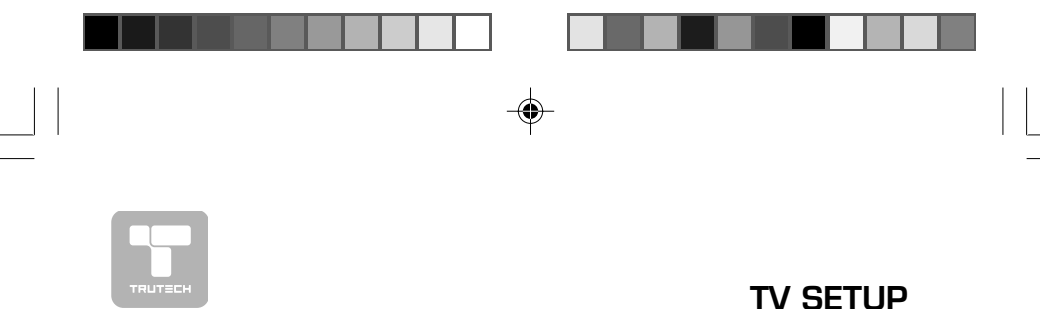

## MAIN MENU

- 1. Press the **MENU** button.
- 2. Use ▲ or ▼ button to select the options (Picture / Sound / Setup / TV Setting / Restore Setting).
- 3. The screen will change to your selected
- mode immediately. 4. To exit the MAIN MENU and return to the normal screen, press the **EXIT** button on remote control.

#### NOTE:

When you are in DVD, PC, AV1 & AV2 mode, the TV Setting option will not be shown.

#### **PICTURE MENU**

- 1. Press the MENU button.
- 2. Use *◄* or *▶* button to select the **Picture** menu.
- 3. Use ▲ or ▼ button to select the options (Brightness, Contrast, Color, Sharpness, Hue, Color Temp, Mode) and adjust them using the ◀ or ▶ buttons. (The screen will change to your desired setting). Repeat step 3 to adjust other options.
- 4.
- 5. To exit the MAIN MENU and return to the normal screen, press the EXIT button on remote control.

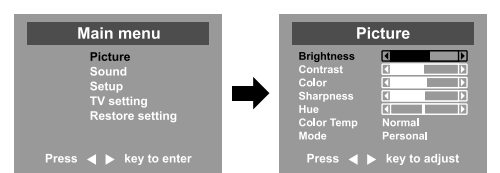

- **Brightness** : Adjust to brighten the darkest parts of the picture. **Contrast** : Adjust to sharpen the picture quality. The black portions of the picture become richer in darkness and the white become brighter.
- Color : Adjust the color of the picture.
- Sharpness : Adjust the sharpness level to improve detail in the picture.
- Hue: Adjust the bit of the picture. (Toward purple / Toward green) Color Temp: Adjust the three color temperature of the picture. Select Normal (balanced) / Cool (blue white) / Warm (red white) mode. Mode: Select from preset screen display settings to match the type of show you are watching (Standard, Personal, Movie, Dynamic, & Soft).

## In PC mode

Use A or V button to select the options (Frequency, Phase, H offset, V offset, Auto config, Color Temp, Mode) and adjust them using the ◀ or ▶ buttons. (The screen will change to your desired setting).
Resolution : 1280 x 1024 max
Refresh Frequency :75Hz max

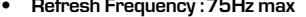

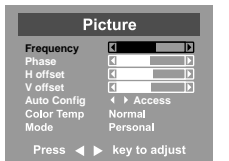

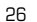

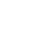

PVS2119\_ib\_eng\_24-34.pmd

26

20/03/2006, 12:42

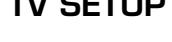

Main menu

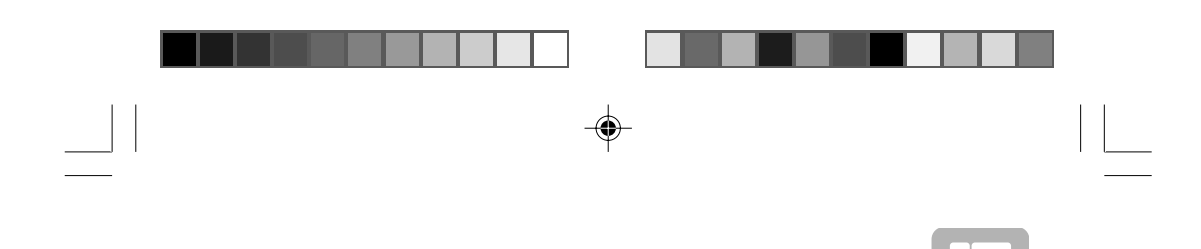

## TV SETUP

## SOUND MENU

- 1. Press the MENU button.
- 2. Use  $\blacktriangle$  or  $\checkmark$  button to select the **Sound menu**, then press  $\triangleleft$  and use the  $\blacktriangleright$ button to confirm the setting.
- Use ▲ or ▼ button to select the options (Bass, Treble, Balance, Mode) to be 3. adjusted ◀ and use the ▶ button to adjust each individual setting.
- 4. Repeat step 3 to adjust other settings.
- 5. To exit the MAIN MENU and return to the normal screen, press the EXIT button on remote control.

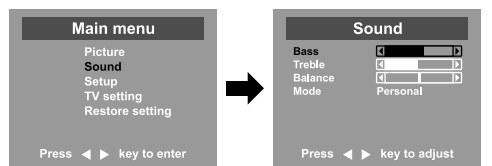

## Note:

æ

Experiment with different sound settings until you find the settings you prefer.

- Bass : Adjust the bass range.
- Treble : Adjust the treble range. Balance : Adjust the balance level toward the left or right speakers.
- Mode : Select from preset sound settings (Personal, Voice, Music, Theater) to match the type of show you are watching.

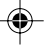

## SETUP MENU

- 1. Press the MENU button.
- 2. Use  $\blacktriangle$  or  $\checkmark$  button to select the **Setup menu**, then press  $\triangleleft$  or  $\triangleright$  button to confirm the setting.
- 3. Use  $\blacktriangle$  or  $\blacktriangledown$  button to select the options (OSD Size, Language, Parental, Timers, Light) to be adjusted, then use the  $\blacktriangleleft$  or  $\blacktriangleright$  buttons to adjust the individual settings.
- Repeat step 3 to adjust other settings.
   To exit the MAIN MENU and return to the normal screen, press the EXIT 5. button on remote control.

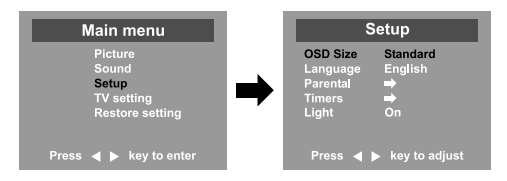

#### Notes:

- **USD Size** : Select the screen size you prefer. **Language** : Select from English / Français / Español. **Parental** : Sets the parental controls. Refer to the section titled "PARENTAL SETTING" for instructions.
- Timers : Select the Sleep timer / Reminder timer mode. Light : Select "ON" to turn on the blue disc tray light. Select "OFF" to turn off the blue disc tray light.

27

20/03/2006, 12:42

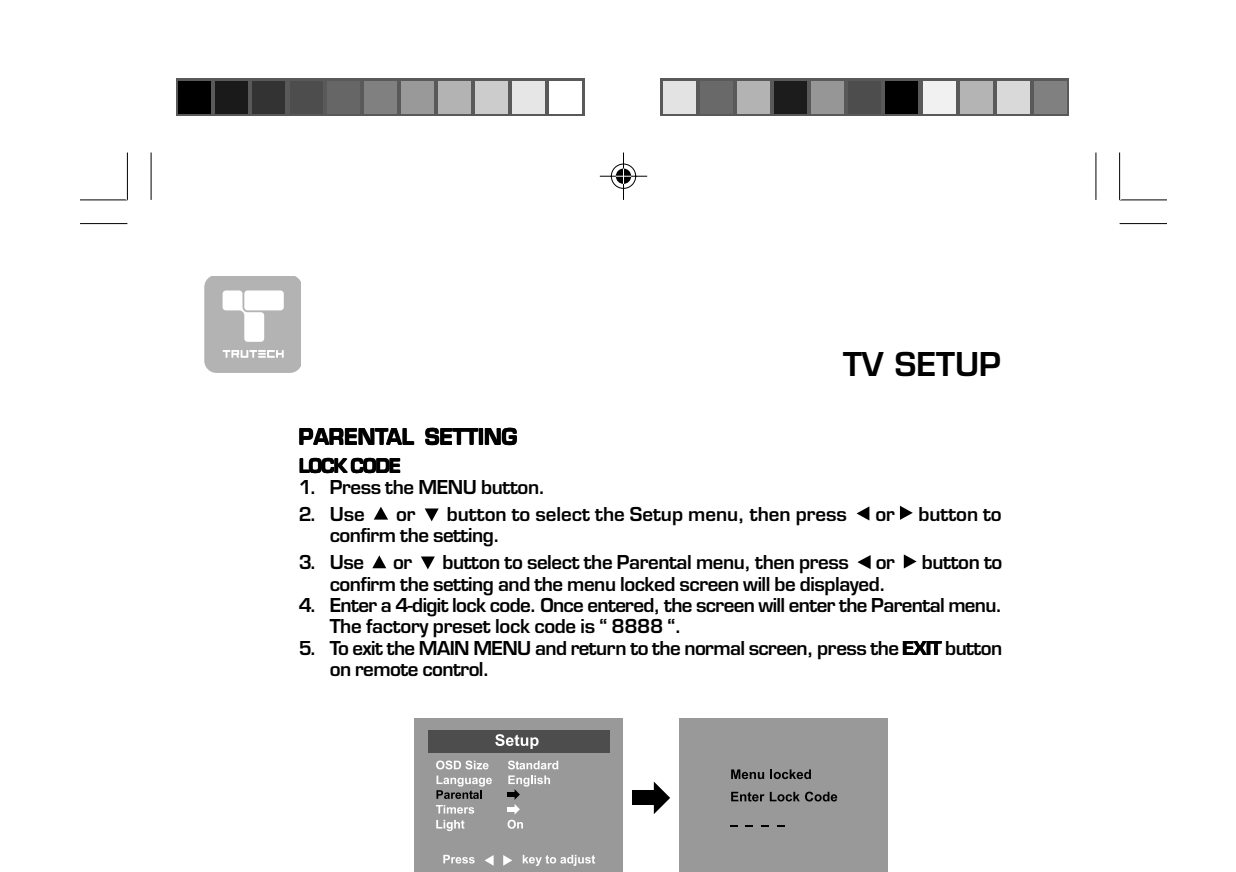

If you forget the password, enter " 8 8 8 8 " to unlock parental control.

-

28

PVS2119\_ib\_eng\_24-34.pmd 28

20/03/2006, 12:42

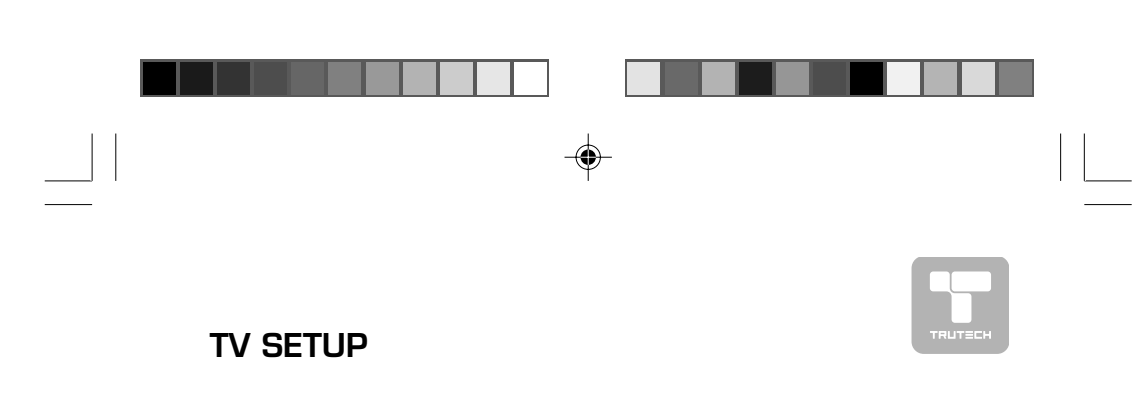

## PARENTAL SETTING CHILD LOCK

- 1. Press the **MENU** button.
- 2. Use  $\blacktriangle$  or  $\checkmark$  button to select the **Setup menu**, then press  $\triangleleft$  or  $\triangleright$  button.
- 3. Use  $\blacktriangle$  or  $\checkmark$  button to select the **Parental menu**, then press  $\blacktriangleleft$  or  $\triangleright$  button.
- 4. Enter a 4-digit to select the Lock code and turn on/off the Child lock using ◀ or button

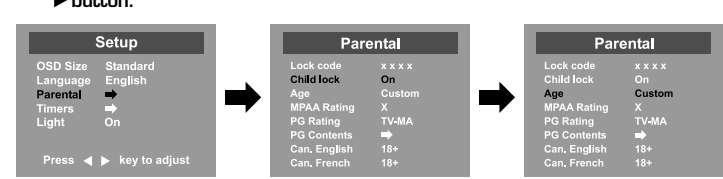

- Use ▲ or ▼ button to select various Parental settings and use the ◄ or or ► button to adjust each setting.
- 6. Repeat steps 4-5 to adjust other options.
- 7. To exit the MAIN MENU and return to the normal screen, press the EXIT button on remote control.

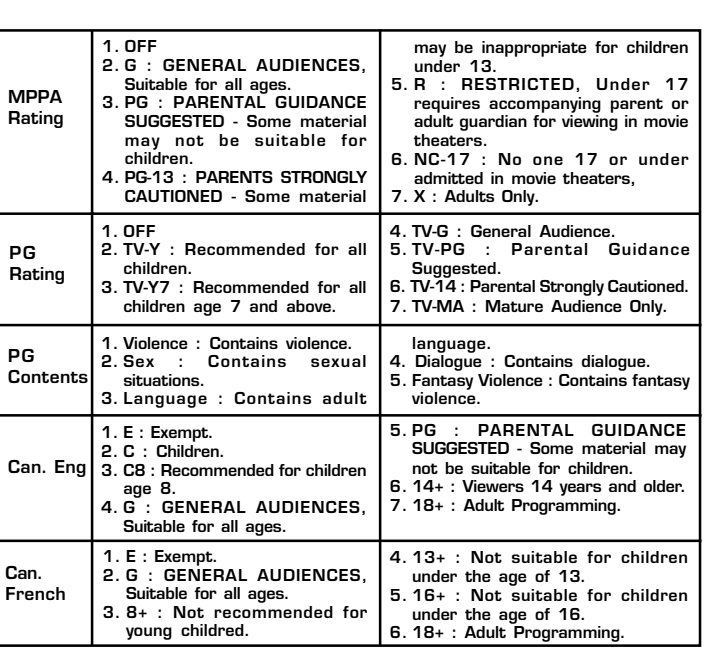

29

 $( \mathbf{A} )$ 

۲

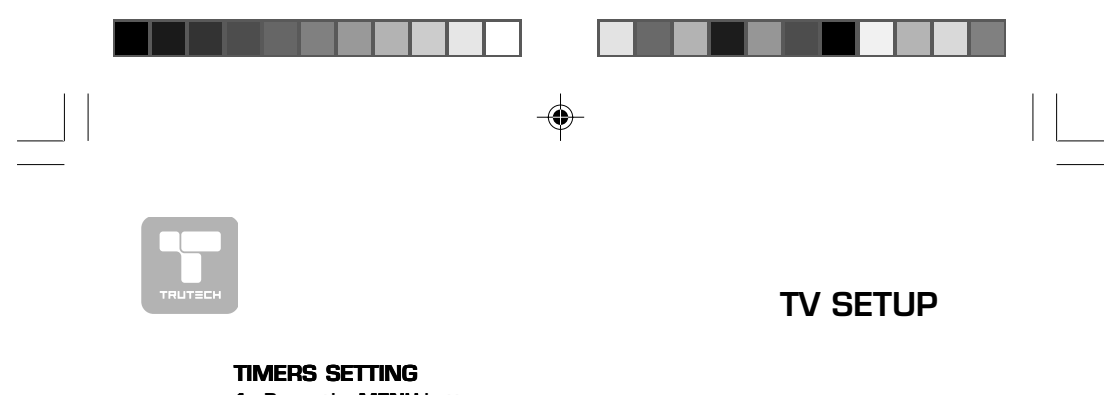

- 1. Press the MENU button.

- Press the MENO button.
   Use ▲ or ▼ button to select the Setup menu, then press ◄ or ▶ button.
   Use ▲ or ▼ button to select Timers menu, then press ◄ or ▶ button.
   Use ▲ or ▼ button to select the Sleep timer or Reminder timer setting and
- press ◀ or ▶ button.
- 5. Repeat step 4 to adjust other options.
- 6. To exit the MAIN MENU and return to the normal screen, press the EXIT button on remote control.

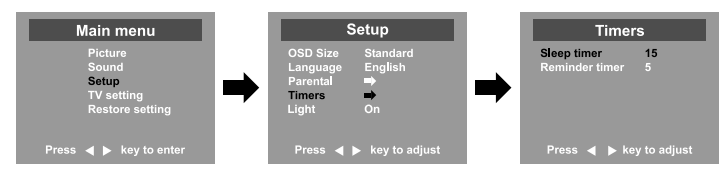

#### **Remarks:**

- Sleep timer / Reminder timer : Off -> 5 ---- > 115 -> 120.
   Sleep timer : Set the LCD TV to turn itself off within a certain time.
- 3. Reminder timer : Remind the show time setting of TV.

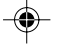

## **TV SETTING**

- 1. Press the MENU button.
- **2.** Use  $\blacktriangle$  or  $\checkmark$  button to select the **TV setting menu**, then press  $\triangleleft$  or  $\triangleright$  button. 3. Use ▲ or ▼ button to select the Channel no. setting and use the ◄ or ▶ button
- to change from AIR (over-the-air broadcasts) to CABLE (cable/satellite broadcasts).
- 4. Use ▲ or ▼ button to select the **Tuning mode** and use the ◀ or ▶ button.
- 5. Use ▲ or ▼ button to select the Auto tune and press < or ▶ button to confirm the selection. The unit will immediately search through all possible TV channels and store those channels with signals in memory. After this is complete, the unit will switch to the first channel found.

6. To exit the MAIN MENU and return to the normal screen, press the EXIT button. Note : In DVD mode, this option is not available.

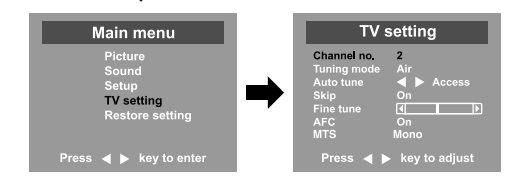

#### Remarks:

- 1. Channel no. : 2-69 channel for Air mode, 1-125 channel for Cable mode.
- Tuning mode : Air or Cable mode are available. 2.
- Auto tune : Searches for usable stations and stores them in memory.
   Skip : ON Skip weak channels. OFF No channel skip.
- Fine tune : The frequency changes to allow fine tuning.
   AFC : Auto frequency control.
- 7. MTS: Select the Mono sound/Stereo sound/Secondary Audio Program (SAP).

30

PVS2119\_ib\_eng\_24-34.pmd

30

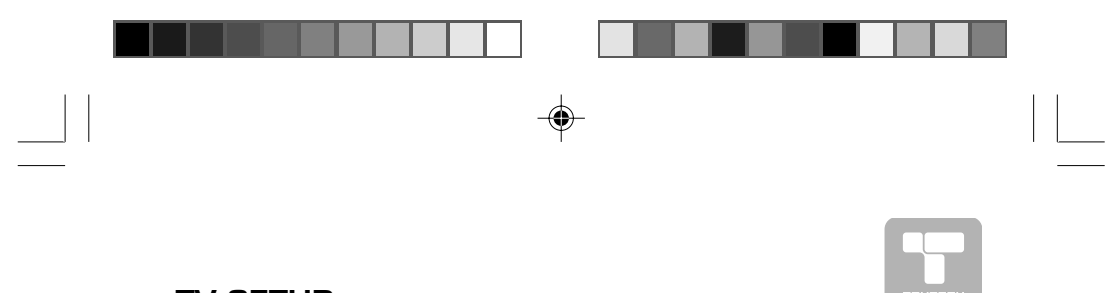

## **TV SETUP**

## MTS (Multi-channel Television Sound) SETTING

This feature allows reception of sound other than the main audio for the program. 1. Press the **MENU** button.

- Use ▲ or ▼ button to select the **TV setting menu**, then press ◀ or ▶ button.
   Use ▲ or ▼ button to select **MTS menu**, and press ◀ or ▶ button to select the
- options (Mono, Stereo, SAP) 4. To exit the MAIN MENU and return to the normal screen, press the **EXIT** button on remote control.

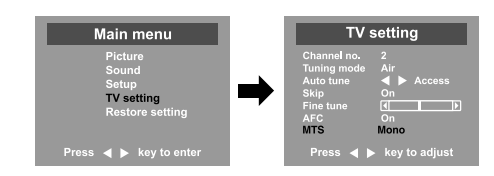

## Note:

MTS only operates while in TV mode.
The SAP (Secondary Audio Programs) feature allows a TV station to broadcast other information, which could be audio in another language.

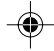

## **RESTORE SETTING**

If you reset the TV to the factory settings, all your present settings on picture & sound will be erased and replaced by the factory's default settings. However, picture setting in PC mode and parental setting will not be erased.

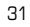

۲

31

۲

# LANGUAGE CODE LIST

۲

\_

| Code | Language Name | Code | Language Name    | Code | Language Name  | Code | Language Name |
|------|---------------|------|------------------|------|----------------|------|---------------|
| AA   | Afar          | FY   | Frisian          | MG   | Malagasy       | SL   | Slovenian     |
| AB   | Abkhazian     | GA   | Irish            | М    | Maori          | SM   | Samoan        |
| AF   | Afrikaans     | GB   | Scots Gaelic     | MK   | Macedonian     | SN   | Shona         |
| AM   | Ameharic      | GL   | Galician         | ML   | Malayalam      | SO   | Somali        |
| AR   | Arabic        | GN   | Guarani          | MN   | Mongolian      | SQ   | Albanian      |
| AS   | Assamese      | GU   | Gujarati         | мо   | Moldavian      | SR   | Serbian       |
| AY   | Aymara        | HA   | Hausa            | MR   | Marathi        | SS   | Siswat        |
| AZ   | Azerbaijani   | HI   | Hindi            | MS   | Malay          | ST   | Sesotho       |
| BA   | Bashkir       | HR   | Croatian         | MT   | Maltese        | SU   | Sundanese     |
| BE   | Byerlorussian | HU   | Hungarian        | MY   | Burmese        | SV   | Swedish       |
| BG   | Bulgarian     | HY   | Armenian         | NA   | Nauru          | SW   | Swahili       |
| BH   | Bihari        | IA   | Interlingua      | NE   | Nepali         | TA   | Tamil         |
| BI   | Bislama       | IE   | Interlingue      | NL   | Dutch          | TE   | Telugu        |
| BN   | Bengali       | IK   | Inupiak          | NO   | Norwegian      | TG   | Tajik         |
|      | Bangla        | IN   | Indonesian       | oc   | Occitan        | TH   | Thai          |
| BO   | Tibetan       | IS   | Icelandic        | ОМ   | (Afan) Oromo   | TI   | Tigrinya      |
| BR   | Breton        | Π    | Italian          | OR   | Oriya          | ΤK   | Turkmen       |
| CA   | Catalan       | IW   | Hebrew           | PA   | Panjabi        | TL   | Tagalog       |
| со   | Corsican      | JA   | Japanese         | PL   | Polish         | ΤN   | Setswana      |
| CS   | Czech         | JI   | Yiddish          | PS   | Pashto, Pushto | то   | Tonga         |
| CY   | Welsh         | JW   | Javanese         | PT   | Portuguese     | TR   | Turish        |
| DA   | Danish        | KA   | Georgian         | QU   | Quechua        | TS   | Tsonga        |
| DE   | German        | KK   | Kazakh           | RM   | Rhaeto-        | TT   | Tatar         |
| DZ   | Bhutani       | KL   | Greenlandic      |      | Romance        | ΤW   | Twi           |
| EL   | Greek         | KM   | Cambodian        | RN   | Kirundi        | UK   | Ukrainian     |
| EN   | English       | KN   | Kannada          | RO   | Romanian       | UR   | Urdu          |
| EO   | Esperanto     | ко   | Korean           | RU   | Russian        | UZ   | Uzbek         |
| ES   | Spanish       | KS   | Kashmiri         | RW   | Kinyarwanda    | VI   | Vietnamese    |
| ET   | Estonian      | κu   | Kurdish          | SA   | Sanskrit       | VO   | Volapük       |
| EU   | Basque        | KΥ   | Kirghiz          | SD   | Sindhi         | WO   | Wolof         |
| FA   | Persian       | LA   | Latin            | SG   | Sangho         | XH   | Xhosa         |
| FI   | Finnish       | LN   | Lingala          | SH   | Serbo-         | YO   | Yoruba        |
| FJ   | Fiji          | LO   | Laothian         |      | Croatian       | ZH   | Chinese       |
| FO   | Faroese       | LT   | Lithuanian       | SI   | Singhalese     | ZU   | Zulu          |
| FR   | French        | LV   | Latvian, Lettish | SK   | Slovak         |      |               |

-

•

32

PVS2119\_ib\_eng\_24-34.pmd

32

-•

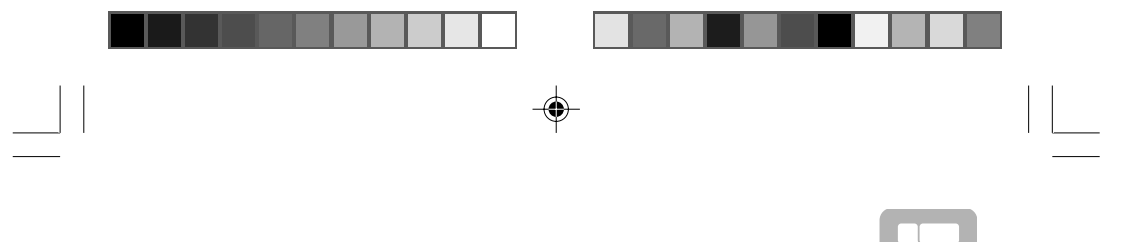

## MAINTENANCE

## **CLEANING DISC**

A defective or soiled disc inserted into the unit can cause sound to drop out during playback.

- Handle the disc by holding its inner and outer edges ٠
- Do NOT touch the surface of the unlabeled side of the disc.
- ٠ Do NOT stick paper or tape on the surface. ٠ Do NOT expose the disc to direct sunlight or excessive
- heat. Clean the disc before playback. Wipe the disc from the center outward with a cleaning cloth. NEVER use solvents such as benzine or alcohol to clean the disc. •
- .
- ٠ Do NOT use irregular shape discs (example : heart shaped, octagonal, etc.). They may cause malfunctions.

## **CLEANING THE UNIT**

- Be sure to turn the unit off and disconnect the AC power cord before maintaining ٠ the unit.
- Wipe the unit with a dry soft cloth. If the surfaces are extremely dirty, wipe clean with a cloth which has been dipped in a weak soap-and-water solution and wrung out thoroughly, then wipe with a dry cloth. Never use alcohol, benzine, thinner, cleaning fluid or other chemicals. Do NOT
- ٠ use compressed air to remove dust.

## **IMPORTANT NOTE**

۲

Before transporting the unit, take out the disc from the disc compartment.

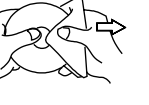

PVS2119\_ib\_eng\_24-34.pmd

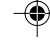

33

20/03/2006, 12:42

# 

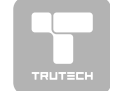

## **TROUBLE SHOOTING GUIDE**

## SYMPTOM CAUSE (AND REMEDY)

| <ul> <li>Check that the AC power cord is connected.</li> <li>Turn on the unit.</li> </ul>                                                                                                    |
|----------------------------------------------------------------------------------------------------|
| <ul> <li>Remove any obstacles between the remote and the unit.</li> <li>Use the remote near the unit.</li> <li>Point the remote at the remote sensor on the unit.</li> <li>Replace the battery in the remote with a new one.</li> </ul>                                                                                                    |
|                                                                                                    |
| <ul> <li>Make sure that you've select DVD mode.</li> <li>The system is in pause mode. Press the ► PLAY button to return to normal play mode.</li> <li>Fast forward or fast reverse is performed. Press the ► PLAY button to return to normal play mode.</li> <li>Make sure that AUDIO / VIDEO output and AV IN input connections are correct.</li> <li>The DTS DVD disc cannot be decoded to have speaker output.</li> <li>This unit is too hot, shut off the unit for 30 minutes to cool down.</li> </ul>                                                                                                    |
| <ul> <li>The region number of the disc doesn't match the region number of this unit.</li> <li>(i) (ii) (iii) (ii</li></ul> |
| <ul><li>Clean the disc.</li><li>The disc is scratched.</li></ul>                                                                                                    |
| <ul> <li>The plugs and jacks are dirty. Wipe them with a cloth slightly moistened with alcohol.</li> <li>Clean the disc.</li> </ul>                                                                                                    |
| <ul> <li>There is no disc inside ("No Disc" appears on the screen).</li> <li>Insert the disc correctly with the playback side facing forward.</li> <li>Clean the disc.</li> <li>A non-NTSC disc has been inserted. The unit and disc region number are incompatible.</li> <li>Condensation may have formed inside the unit due to a sudden change in temperature. Wait about an hour for it to clear and try again.</li> </ul>                                                                                                    |
|                                                                                                    |

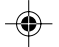

34

34

-•

20/03/2006, 12:42

|  | E. |  |
|--|----|--|

# TROUBLE SHOOTING GUIDE

| SYMPTOM                                                       | CAUSE (AND REMEDY)                                                                                                    |
|---------------------------------------------------------------|----------------------------------------------------------------------------------------------------|
| TV                                                            |                                                                                                    |
| Bad Picture (snow,<br>multiple images,<br>distortion, blurry) | <ul> <li>Check the location of the antenna and adjust it if neccessary.</li> <li>Make sure the antenna cable is connected firmly.</li> <li>Make sure all input cables are firmly.</li> </ul>                                                                                                    |
| No sound.                                                     | <ul> <li>Increase the volume.</li> <li>Check whether the mute function has been activated on the Remote Control.</li> </ul>                                                                                                    |
| Black and white picture.                                      | <ul> <li>Check the Picture setting within the Setup menu.</li> <li>Check to make sure the program you are watching is broadcast in Color and not Black &amp; White.</li> </ul>                                                                                                    |
| No picture or sound.                                          | <ul> <li>Make sure the unit is plugged in and turned on.</li> <li>Make sure that the TV mode is selected.</li> <li>Try a new channel to check for possible station trouble.</li> <li>Make sure the antenna is connected properly.</li> <li>Increase the volume.</li> <li>Make sure the antenna or audio/video source device is working properly.</li> <li>Make sure all cables are connected firmly.</li> <li>Check for local interference.</li> </ul> |
| Colored patches of picture.                                   | <ul> <li>Make sure there are no unshielded electrical devices<br/>nearby that are causing interference.</li> <li>Turn the TV off for 30 minutes, then try it again.</li> </ul>                                                                                                    |

35

-\_\_\_\_\_\_

--

35

•

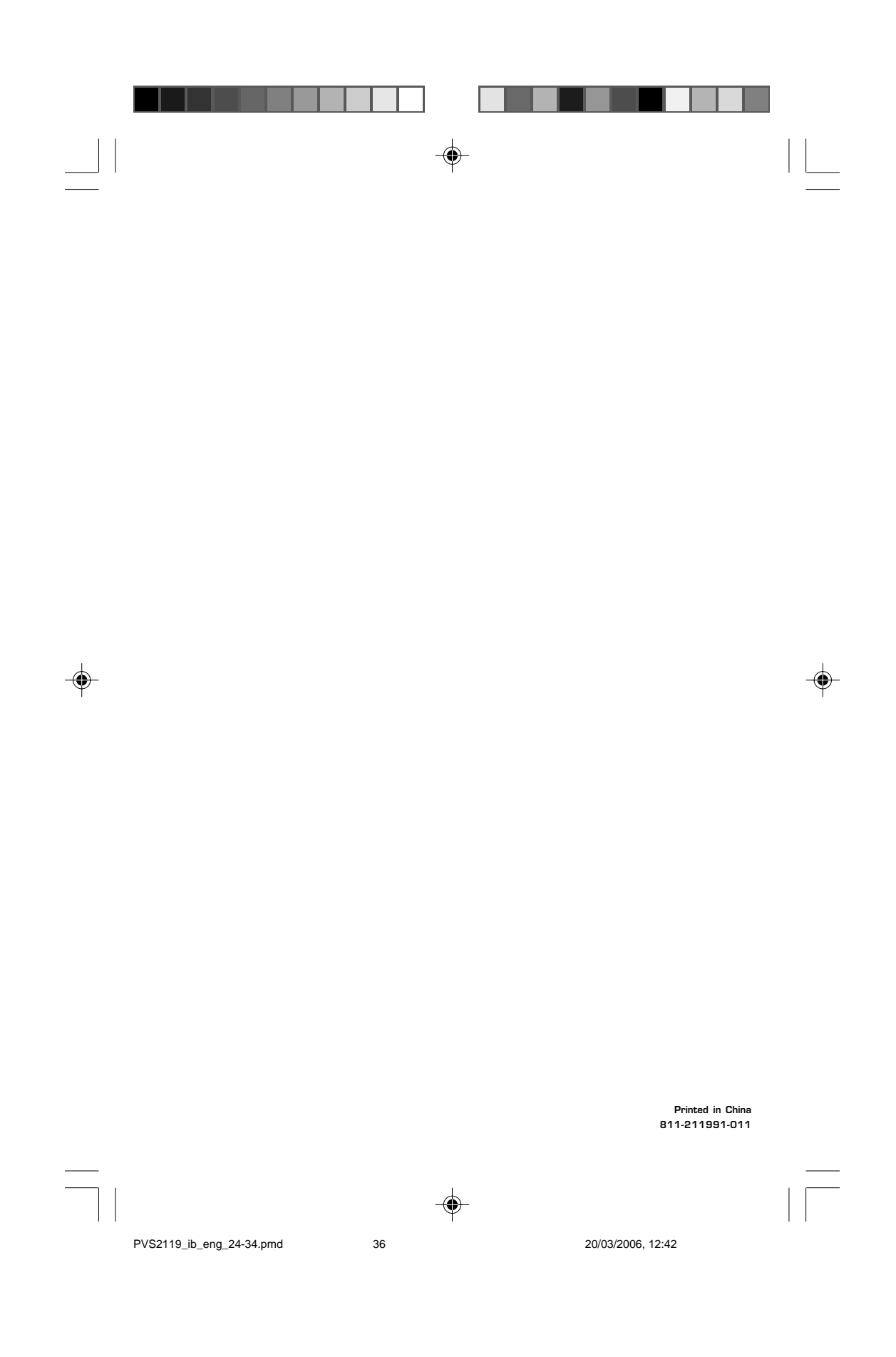